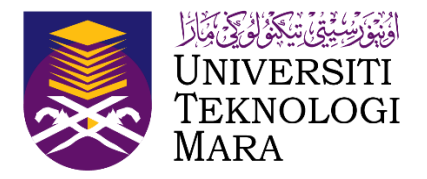

# Sports Championship Management System (SCMS)

## **Manual Pengguna**

(Dikemaskini sehingga 16 Januari 2023)

## **Proses Kerja (ADMIN)**

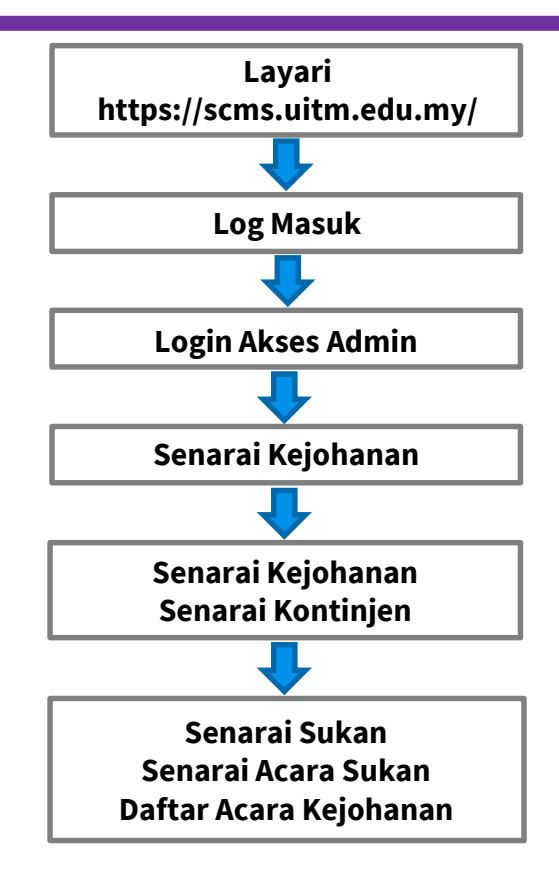

1

## Pautan untuk dilayari SCMS

Untuk menggunakan Sports Championship Management System (SCMS) ini, pengguna perlu melalui pautan berikut :

#### https://scms.uitm.edu.my/

Keperluan system pengoperasian adalah menggunakan Web Browser Mozilla Firefox (Firefox 78.8 ESR dan ke atas).

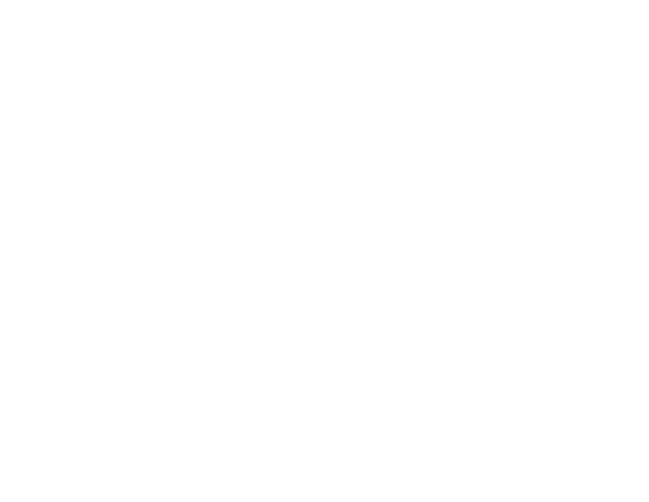

## https://scms.uitm.edu.my/

|                                                               |               |        | - 8 × |                |                          | +                          | SCMS - SPORT CHAMPIONSHIP M            |
|---------------------------------------------------------------|---------------|--------|-------|----------------|--------------------------|----------------------------|----------------------------------------|
| https://scms.uitm.edu.my/                                     |               |        | ☆ ♡ ≡ |                |                          | A https://scms.uitm.edu.my | $\leftarrow \  \  \rightarrow \  \  C$ |
| https://scms.uitm.edu.my/                                     |               |        |       |                |                          |                            |                                        |
| Sila Pilih Kejohanan   Esta Pilih Kejohanan Blog Masuk        |               |        |       | <u>edu.my/</u> | ps://scms.uitm           | ht                         |                                        |
| Sila Pilih Kejohanan<br>-Sila Pilih Kejohanan<br>B Log Masuk  |               |        |       |                |                          |                            |                                        |
| Sila Pilih Kejohanan-<br>Sila Pilih Kejohanan-<br>B Log Masuk |               |        |       |                |                          |                            |                                        |
| Sila Plih Kejohanan V<br>B Log Masuk                          |               |        |       | ian            | Sila Pilih Kejoha        |                            |                                        |
| El Log Masuk                                                  |               |        |       |                | Sila Pilih Kejohanan 🗸 🗸 |                            |                                        |
|                                                               |               |        |       | ⊕ Log Masuk    |                          |                            |                                        |
| O A A A A A A A A A A A A A A A A A A A                       | $\mathcal{P}$ |        |       |                |                          |                            |                                        |
|                                                               | ٠             | Ø.     |       |                |                          |                            |                                        |
|                                                               | Q             | $\sim$ |       |                |                          |                            |                                        |
|                                                               | <u>≁•</u> •   |        |       |                |                          |                            |                                        |
|                                                               |               | ו• ¥   |       |                |                          |                            |                                        |
|                                                               | •             |        | • •   |                |                          |                            |                                        |

## Log Masuk

#### Sila Klik Log Masuk.

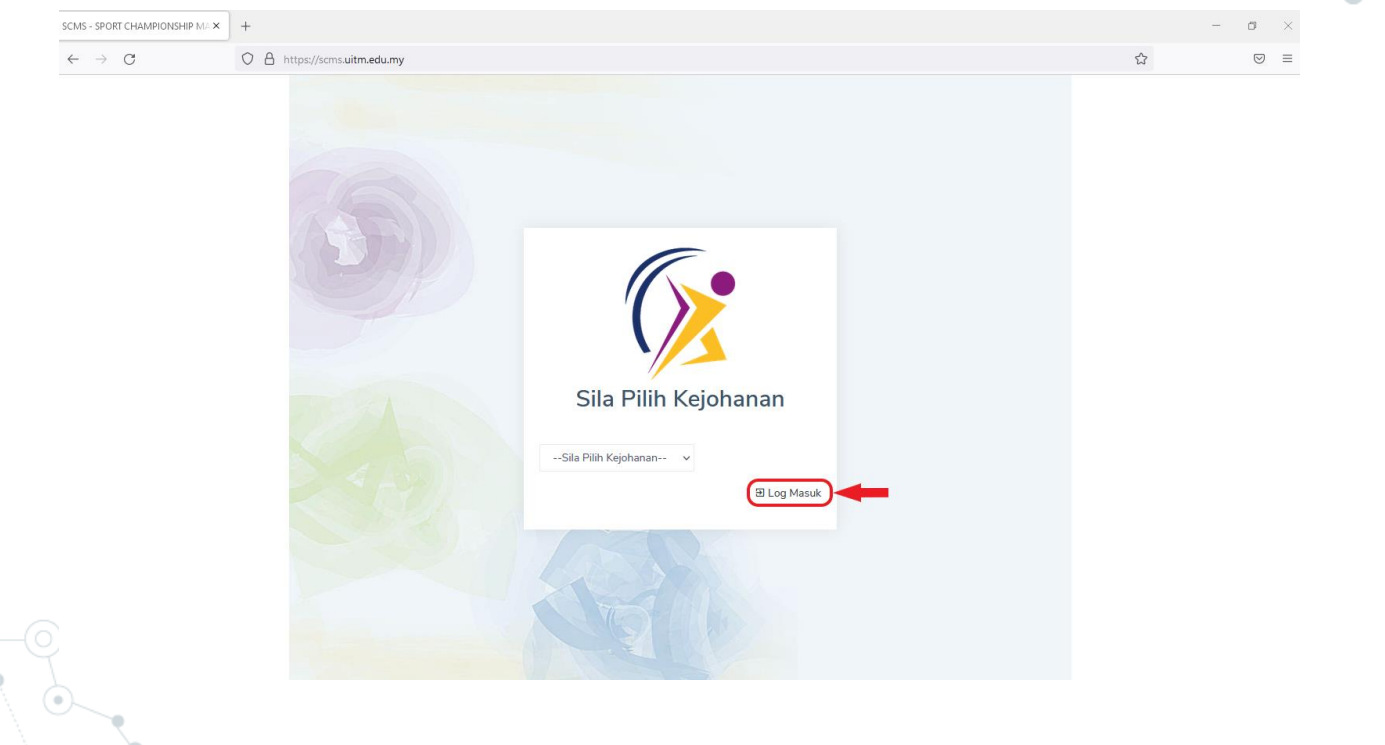

## Login Akses

Staf UiTM, Sila Login menggunakan Credential SSO dan kemudian klik Login.

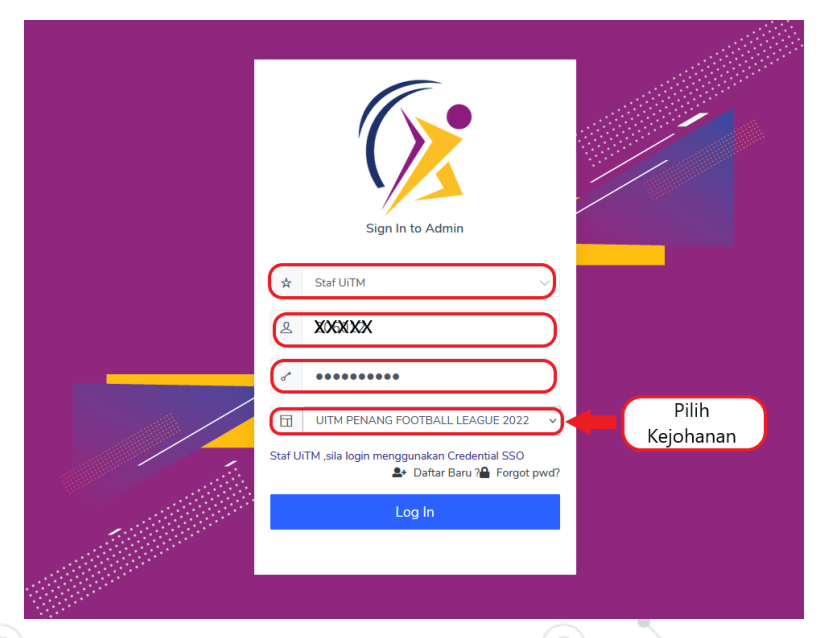

## 1.0 Senarai Kejohanan

Klik Kejohanan dan kemudian pilih Senarai Kejohanan.

| ±1                                    | Kejohanan ❤       | 🖉 Sukan/Acara Sukan 🗸 | • <b>≗</b> Penyertaan <b>∀</b> | 🗟 Kumpulan/Jadual 🗸 | ★ Keputusan <del>∨</del> | ≗ Pengguna <b>∨</b> | 🗟 Laporan 🗸 | ਿ | 4 |
|---------------------------------------|-------------------|-----------------------|--------------------------------|---------------------|--------------------------|---------------------|-------------|---|---|
| amat Datang                           | Senarai Kejohanan |                       |                                |                     |                          |                     |             |   |   |
| masi Kejohanan                        | Sukar             | I ANTARA FAKUL        | .TI 2022                       |                     |                          |                     |             |   |   |
| <b>03.03.2023</b><br>Tarikh Kejohanan | - 09.03.2023      | SPORT<br>Motto        | ING CAMPU                      | IS                  |                          |                     |             |   |   |
| 19<br>Jumlah Acara Dipert             | andingkan         |                       |                                |                     |                          |                     |             |   |   |
| Jadual Perlawanan                     | S Pungutan Pingat |                       |                                |                     |                          |                     |             |   |   |
| Sila Pilih Acara Sukan                |                   |                       | ∽ Sit                          | a Pilih Jenis Acara |                          |                     |             |   | ~ |
| Acara                                 | Pasukan Kepu      | tusan VS f            | Pasukan                        | Keputusan T         | Tarikh                   |                     | asi         |   |   |
|                                       | 0                 |                       |                                | 0                   |                          |                     |             |   |   |

## 1.1 Kejohanan Baru

#### Klik Kejohanan Baru.

|      | 2                          | ★ Kejoha | anan 🗙 👒 Agens   | si/Kontinjen 🗸 | 🛇 Sukan/Acara Sul | kan 🗸 | 🛳 Penyertaar | 1~ | tö Kumpulan/Jadual∽ ★                | Keputusan <b>~</b>               | ≗ Pengguna <b>∽</b> | Lapora          | an                                   |         | $\bigcirc$ | 4  |
|------|----------------------------|----------|------------------|----------------|-------------------|-------|--------------|----|--------------------------------------|----------------------------------|---------------------|-----------------|--------------------------------------|---------|------------|----|
| KEJO | DHANAN<br>> SENARAI KEJOHA | NAN      |                  |                |                   |       |              |    |                                      |                                  |                     |                 |                                      |         |            |    |
| C    | 🕇 Kejohanan Baru ┥         | -        |                  |                |                   |       |              |    |                                      |                                  |                     |                 |                                      |         |            |    |
| (    | Copy CSV Exce              | I PDF    | Print            |                |                   |       |              |    |                                      |                                  |                     |                 |                                      | Search: |            |    |
|      | ID KEJOHANAN               | †↓ N/    | AMA KEJOHANAN    |                |                   | ↑↓ P  | PENGANJUR    |    | TARIKH KEJOHANAN                     | TARIKH D                         | AFTAR PENYERTAA!    | N <sub>îl</sub> | TARIKH DAFTAR ATLET                  |         | AKAN       | †↓ |
|      | PETANC                     | PE       | ETANQUE CHALLEN  | √GE            |                   | L     | JNIT SUKAN   |    | 22-07-2022<br>sehingga<br>22-07-2022 | 20-07-20<br>sehingga<br>22-07-20 | 22<br>22            |                 | 20-07-2022<br>sehingga<br>22-07-2022 | 2       | ፼ ≡        | Û  |
|      | SASPEN2022                 | SL       | JKAN ANTARA STA  | F UITM CAW P   | PINANG!           |       |              |    | 04-01-2022<br>sehingga<br>07-01-2022 | 06-12-20<br>sehingga<br>27-12-20 | 21<br>21            |                 | 21-12-2021<br>sehingga<br>02-01-2022 | 2       | ፼ ≡        | Û  |
|      | UIPFL                      | U        | ITM PENANG FOOTE | BALL LEAGUE ?  | 2022              |       |              |    | 25-06-2022<br>sehingga<br>26-06-2022 | 09-05-20<br>sehingga<br>11-06-20 | 22<br>22            |                 | 20-05-2022<br>sehingga<br>23-06-2022 | 2       | ⊠ ≡        | Û  |
|      | UITMSPORTSDAY2022          | U        | .TM PENANG SPOR  | TS DAY : TRAD  | ITIONAL GAMES     | ι     | JNIT SUKAN   |    | 04-08-2022<br>sehingga<br>04-08-2022 | 22-07-20<br>sehingga<br>02-08-20 | 22<br>22            |                 | 26-07-2022<br>sehingga<br>03-08-2022 | 2       | ⊠ ≡        | Û  |
| Sh   | howing 1 to 4 of 4 entries | s        |                  |                |                   |       |              |    |                                      |                                  |                     |                 |                                      |         |            |    |

Previous

## 1.1.1 Tambah Kejohanan Baru

#### Isikan Maklumat Tambah Kejohanan Baru.

| * Kejohanan 🗸                    | TAMBAH KEJOHANAN BARU |                                        | 🗙 🖨 🍓                |
|----------------------------------|-----------------------|----------------------------------------|----------------------|
| KEJOHANAN<br>> SENARAI KEJOHANAN | ID Kejohanan          | (TH: KARISMA2021, SUKANUN2021)         |                      |
| 🕂 Kejohanan Baru                 | Nama Kejohanan        | (XXXXXXXXXXXXXXX                       |                      |
| Copy CSV Excel PDF               | Kategori Kejohanan    | Sila Pilih Kategori Kejohanan 🗸 🗸      |                      |
|                                  | Peringkat Kejohanan   | Sila Pilih Peringkat Kejohanan 🗸       | Search:              |
| ID KEJOHANAN 👔 NAMA K            | Nama Penganjur        |                                        | 1. Isi Maklumat      |
| PETANC PETANC                    | Moto Kejohanan        | XXXXXXXXXXXXXX                         | untuk tambah 🔋       |
|                                  | Tarikh Kejohanan      | mm/dd/yyyy sehingga mm/dd/yyyy         | Kejohanan            |
| SASPEN2022 SUKAN                 | Tarikh Penyertaan     | mm/dd/yyyy sehingga mm/dd/yyyy         | Baru                 |
|                                  | Tarikh Daftar atlet   | mm / dd / yyyy sehingga mm / dd / yyyy |                      |
| UIPFL UITM PE                    | Yuran (RM)            | XXXXXXXXXXXXXXX                        | 1 1 1 1              |
|                                  | Nama Bank             | XXXXXXXXXXXXXXX                        |                      |
| UITMSPORTSDAY2022 UITM PE        | No Akaun Bank         |                                        |                      |
| Showing 1 to 4 of 4 entries      |                       |                                        | (BAH) 2. Klik Tambah |
|                                  |                       |                                        |                      |

## 1.1.2 Muat Naik Logo

|                       | 🛧 Kejohanan 🗸                     | 🏶 Agensi/Kontinjen 🗸 🛛 🚳 Sukan/Ac | ara Sukan 🗙 🔹 Penyertaan 🗙 | 🛱 Kumpulan/Jadual♥                                                     | ≵ Keputusan❤ 💄 Pengguna                                                      | 🕶 🔒 Laporan                                                    | 🙃 🤫                     |
|-----------------------|-----------------------------------|-----------------------------------|----------------------------|------------------------------------------------------------------------|------------------------------------------------------------------------------|----------------------------------------------------------------|-------------------------|
| KEJOHANAN             | AI KEJOHANAN                      |                                   |                            |                                                                        |                                                                              |                                                                |                         |
| + Kejohanan B         | aru                               |                                   |                            |                                                                        |                                                                              |                                                                |                         |
| Copy CSV              | Excel PDF Print                   |                                   |                            |                                                                        |                                                                              | Search:                                                        |                         |
| ID KEJOHANA           | N ↑↓ NAMA KEJOHA                  |                                   | IGANJUR TA                 | ARIKH<br>EJOHANAN ↑↓                                                   | TARIKH DAFTAR<br>PENYERTAAN ↑↓                                               | TARIKH DAFTAR<br>ATLET                                         | TINDAKAN                |
| PETANC                | PETANQUE CH/                      | IALLENGE UNI                      | F SUKAN 22<br>se<br>21     | 2-07-2022<br>ehingga<br>2-07-2022                                      | 20-07-2022<br>sehingga<br>22-07-2022                                         | 20-07-2022<br>sehingga<br>22-07-2022                           | t ☑ ≔<br>Muat Naik Logo |
| N                     |                                   |                                   |                            |                                                                        |                                                                              |                                                                |                         |
| SASPEN2022            | SUKAN ANTAR<br>P.PINANG           | RA STAF UITM CAW                  | 04<br>se<br>07             | 4-01-2022<br>ehingga<br>7-01-2022                                      | 06-12-2021<br>sehingga<br>27-12-2021                                         | 21-12-2021<br>sehingga<br>02-01-2022                           | ± ₫ =                   |
| SASPEN2022<br>TESTING | SUKAN ANTAR<br>PPINANG<br>TESTING | RA STAF UITM CAW                  | 4 KAMPUS PERMATANG 11<br>H | 4-01-2022<br>shingga<br>7-01-2022<br>5-09-2022<br>shingga<br>8-09-2022 | 06-12-2021<br>sehingga<br>27-12-2021<br>16-09-2022<br>sehingga<br>16-09-2022 | 21-12-2021<br>sehingga<br>02-01-2022<br>sehingga<br>18-09-2022 | ± ☑ ≡<br>8<br>2 ☑ =     |

70

## 1.1.3 Upload

Klik Browse Logo Kejohanan dan Logo Penganjur, kemudian klik Upload.

| MUAT NAIK LOGO KEJOHANAN | DAN PENGANJUR                         | ×                |
|--------------------------|---------------------------------------|------------------|
| Nama Kejohanan           | TESTING                               |                  |
| Nama Agensi              | UITM KAMPUS PERMATANG PAUH            |                  |
| Logo Kejohanan           | Browse No file selected. 1. Klik 2. K | lik              |
| Logo Penganjur           | Browse No file selected. Browse       | oad              |
|                          |                                       |                  |
|                          | Tutup                                 | pload            |
|                          |                                       | $\sum_{i=1}^{n}$ |

10

## 1.1.4 Kemaskini Kejohanan

Klik Kemaskini Kejohanan untuk mengemaskini kejohanan.

| Q  | X                                 | 🗴 Kejohanan 🗸          | જ Agensi/Kontinjen ∨ | 🚳 Suk | an/Acara Sukan 🗸        | 🔩 Penyertaar | ∾ 🛱 Kumpulan/Jadual♥                 | • ★ Keputusan <del>∨</del>           | 🛓 Penggun | a🕶 🔹 Laporan                         |        | $\bigcirc$ | 4                |
|----|-----------------------------------|------------------------|----------------------|-------|-------------------------|--------------|--------------------------------------|--------------------------------------|-----------|--------------------------------------|--------|------------|------------------|
| KE | <b>JOHANAN</b><br>Senarai kejohan | AN                     |                      |       |                         |              |                                      |                                      |           |                                      |        |            |                  |
|    | 🕂 Kejohanan Baru                  |                        |                      |       |                         |              |                                      |                                      |           |                                      |        |            |                  |
|    | Copy CSV Excel                    | PDF Pri                | int                  |       |                         |              |                                      |                                      |           |                                      | Search |            |                  |
|    | ID KEJOHANAN                      | NAMA KEJOH             | IANAN                | †↓    | PENGANJUR               | ↑↓           | Tarikh<br>Kejohanan ↑↓               | TARIKH DAFTAR<br>PENYERTAAN          | ţ↓        | TARIKH DAFTAR<br>ATLET               | ¢↓     | TINDAKAN   | ↑↓               |
|    | PETANC                            | PETANQUE C             | CHALLENGE            |       | UNIT SUKAN              |              | 22-07-2022<br>sehingga<br>22-07-2022 | 20-07-2022<br>sehingga<br>22-07-2022 |           | 20-07-2022<br>sehingga<br>22-07-2022 |        | 1 C        | askini Kejohanan |
|    | SASPEN2022                        | SUKAN ANTA<br>P.PINANG | ARA STAF UITM CAW    |       |                         |              | 04-01-2022<br>sehingga<br>07-01-2022 | 06-12-2021<br>sehingga<br>27-12-2021 |           | 21-12-2021<br>sehingga<br>02-01-2022 |        | <b>1</b>   |                  |
|    | TESTING                           | TESTING                |                      |       | UITM KAMPUS PEI<br>PAUH | RMATANG      | 15-09-2022<br>sehingga<br>28-09-2022 | 16-09-2022<br>sehingga<br>16-09-2022 |           | 16-09-2022<br>sehingga<br>18-09-2022 |        | 1. C       |                  |

## 1.1.5 Senarai Kontinjen

Klik Senarai Kontinjen untuk melihat senarai kontinjen mengikut kejohanan disertai.

| OHANAN            |                              |          |            |                |                                      |                                      |         |                                      |         |     |                                       |
|-------------------|------------------------------|----------|------------|----------------|--------------------------------------|--------------------------------------|---------|--------------------------------------|---------|-----|---------------------------------------|
| SENARAI KEIOHANAI |                              |          |            |                |                                      |                                      |         |                                      |         |     |                                       |
| 🛨 Kejohanan Baru  |                              |          |            |                |                                      |                                      |         |                                      |         |     |                                       |
| Copy CSV Excel    | PDF Print                    |          |            |                |                                      |                                      |         |                                      |         |     |                                       |
|                   |                              |          |            |                |                                      |                                      |         |                                      | Search: |     |                                       |
| ID KEJOHANAN      | ↑↓ NAMA KEJOHANAN            |          | PENGANJUR  |                |                                      | TARIKH DAFTAR PENYERTAAN             | †⊥      | TARIKH DAFTAR ATLET                  |         | CAN |                                       |
| PETANC            | PETANQUE CHALLENGE           |          | UNIT SUKAN |                | 22-07-2022<br>sehingga<br>22-07-2022 | 20-07-2022<br>sehingga<br>22-07-2022 |         | 20-07-2022<br>sehingga<br>22-07-2022 | 1       |     | Ø                                     |
| SASPEN2022        | SUKAN ANTARA STAF UITM CAW I | P.PINANG |            |                | 04-01-2022<br>sehingga<br>07-01-2022 | 06-12-2021<br>sehingga<br>27-12-2021 |         | 21-12-2021<br>sehingga<br>02-01-2022 | 2       | Sen | i i i i i i i i i i i i i i i i i i i |
| TESTING           | TESTING                      |          | SENARAI K  | ONTINJEN MENG  | IKUT KEJOHANAN D                     | ISERTAI                              |         |                                      |         |     |                                       |
|                   |                              |          |            | ID Kejohar     | an SASPEN2022                        |                                      |         |                                      |         |     |                                       |
|                   |                              |          |            | Nama Kejohar   | SUKAN ANTARA S                       | TAF UITM CAW P.PINANG                |         |                                      |         |     |                                       |
|                   |                              |          | BIL        | NAMA AGENSI    |                                      |                                      | NAMA    | KONTINJEN                            |         |     |                                       |
|                   |                              |          | 1          | BAHAGIAN BENDA | HARI                                 |                                      | KIRA-KI | IRA UWANG                            |         |     |                                       |
|                   |                              |          | 2          |                |                                      |                                      | HEA     |                                      |         |     |                                       |

#### 1.1.6 Padam Kejohanan

#### Klik Padam Kejohanan

menghapuskan kejohanan

| Χ.                          | 🔹 Kejohanan 🛩 | જ Agensi/Kontinjen ✔ | 🛇 Sukan/Acara Sukan 🗸 | 😬 Penyertaan 🛩 | ⊠ Kumpulan/Jadual♥ | ≵ Keputusan <b>∽</b> ≗ Pen           | gguna¥ 🔒              | Laporan                    |                                      | <b>a</b> | ٠ |
|-----------------------------|---------------|----------------------|-----------------------|----------------|--------------------|--------------------------------------|-----------------------|----------------------------|--------------------------------------|----------|---|
| OHANAN<br>> SENARAI KEIOHAN | IAN           |                      |                       |                |                    |                                      |                       |                            |                                      |          |   |
| 🕂 Kejohanan Baru            |               |                      |                       |                |                    |                                      |                       |                            |                                      |          |   |
| Copy CSV Excel              | PDF F         | Print                |                       |                |                    |                                      |                       |                            |                                      | Search:  |   |
| ID KEJOHANAN                | ↑↓ NAMA       | KEJOHANAN            | 11                    | PENGANJUR      | ţ1                 | TARIKH KEJOHANAN                     | ↑↓ TARI               | IKH DAFTAR PENYERTAAN      |                                      | TINDAKAN |   |
| PETANC                      | PETAN         | OUE CHALLENGE        |                       | UNIT SUKAN     |                    |                                      |                       |                            |                                      |          |   |
|                             |               |                      |                       | UNIT SUMM      |                    | 22-07-2022<br>sehingga<br>22-07-2022 | 20-0<br>sehin<br>22-0 | 17-2022<br>19ga<br>17-2022 | 20-07-2022<br>sehingga<br>22-07-2022 | ± ⊠ ≡    | Ê |

local content and the second second s

Û

Adakah Anda Pasti Untuk Menghapuskan Kejohanan Ini?

| К | Cancel |
|---|--------|
|   |        |

13

## 2.1 Senarai Agensi

#### Klik Agensi/ kontinjen dan kemudian klik Senarai Agensi

|                          | ≵ Kejohanan ¥ | ♥ Agensi/Ko                | ntinjen 🗙 🛛 🗞 Sukan/A | kcara Sukan 🗸 | 📲 Penyertaan 🛩 | 🔀 Kumpu | lan/Jadual♥ | ★ Keputusan¥ | 🛓 Per | ngguna♥ | 🔒 Laporan |       |        | 4  |   |
|--------------------------|---------------|----------------------------|-----------------------|---------------|----------------|---------|-------------|--------------|-------|---------|-----------|-------|--------|----|---|
| AGENSI<br>> SENARAI AGEN | si            | • Senarai Ag               | gensi                 |               |                |         |             |              |       |         |           |       |        |    |   |
| <b>∔</b> Tambah Agensi   |               | Senarai Ko                 | ontinjen              |               |                |         |             |              |       |         |           |       |        |    | 1 |
|                          | J<br>Kategor  | enis Agensi<br>i Kejohanan | PERINGKAT CAWANG      | GAN UITM      |                |         |             |              |       |         |           |       | ~      |    |   |
| Copy CSV Ex              | ccel PDF Prin | nt                         |                       |               |                |         |             |              |       |         |           | Sear  | ch:    |    |   |
| # †↓ КОД                 | AGENSI îļ     | NAMA AGEI                  | NSI ↑↓                | JENIS/KATEG   | ORI            | ţ↓      | ALAMAT      |              | ¢↓    | STATUS  |           | †↓ TI | NDAKAN | ¢↓ |   |
| 1 A057                   | 72            | UITM KAMP                  | US SELAYANG           | CAW<br>ST     |                |         |             |              |       | AKTIF   |           |       | e I    |    |   |
| 2 A057                   | 75            | UITM KAMP                  | US SUNGAI BULOH       | CAW<br>ST     |                |         |             |              |       | AKTIF   |           |       | e i    |    |   |

## 2.1.1 Tambah Agensi

#### Kemudian klik Tambah Agensi

| SENARAI AGENSI |                    |                        |                                                                                                    |
|----------------|--------------------|------------------------|----------------------------------------------------------------------------------------------------|
| oah Agensi     | 1                  |                        | TAMBAH AGENSI                                                                                        |
|                | Jenis Agensi       | PERINGKAT CAWANGAN UIT | TM Kod Agensi:                                                                                       |
|                | Kategori Kejohanan | Sila Pilih Kategori    | XXXXXXXXXXX                                                                                          |
|                |                    |                        | Nama Agensi:<br>XXXXXXXXXXXXXXXXXXXXXXXXXXXXXXXXXXXX                                                 |
|                |                    |                        | Alamat,<br>Kategori:                                                                                 |
|                |                    |                        | Agensi: KAMPUS UITM CAWANGAN/KAMPUS UITM AGENSI LUAR FAKULTI UITM KOLEJ UITM<br>Status AKTIF T/AKTIF |

## 2.1.2 Selenggara Agensi

Klik Selenggara Agensi dan kemudian kemaskini agensi.

| C   | X     |          |           | 🛨 Kejohanan 🗸 | જ Agensi/Ko | ontinjen 👻 🛛 🔕 Sukar | /Acara Sukan 🗸 | 🔩 Penyertaan¥ | 👩 Kump | oulan/Jadual <del>~</del> | ★ Keputusan <del>∨</del> | ≗ Pengguna <del>∨</del> | 🖬 Laporan | $\bigcirc$           | -  |
|-----|-------|----------|-----------|---------------|-------------|----------------------|----------------|---------------|--------|---------------------------|--------------------------|-------------------------|-----------|----------------------|----|
| A   | GENSI | SENAR    | AI AGENSI |               |             |                      |                |               |        |                           |                          |                         |           |                      |    |
| Г   | +Tamb | oah Ager | nsi       |               |             |                      |                |               |        |                           |                          |                         |           |                      |    |
|     |       |          |           | ,             | enis Agensi | PERINGKAT CAWA       | NGAN UITM      |               |        |                           |                          |                         |           | ~                    |    |
|     |       |          |           | Kategori      | i Kejohanan | Sila Pilih Kategori  |                |               |        |                           |                          |                         |           | ~                    |    |
|     | Сору  | CSV      | Excel     | PDF Prir      | nt          |                      |                |               |        |                           |                          |                         |           | Search:              |    |
|     | #     | †↓       | KOD AGE   | NSI †J        | NAMA AGE    | NSI                  | JENIS/KATE     | GORI          | †4     | ALAMAT                    |                          | †↓ STATUS               | †1        | TINDAKAN             | †1 |
|     | 1     |          | A0572     |               | UITM KAMP   | PUS SELAYANG         | CAW<br>ST      |               |        |                           |                          | AKTIF                   |           | Selenggara Agensi    |    |
|     | 2     |          | A0575     | KEMASKI       | NI AGENS    | 1                    |                |               |        |                           |                          |                         |           | ()                   |    |
| - 1 |       |          |           | Kod Agensi:   |             |                      |                |               |        |                           |                          |                         |           |                      |    |
|     |       |          |           | A0572         |             |                      |                |               |        |                           |                          |                         |           |                      |    |
|     |       |          |           | Nama Agens    | i:          |                      |                |               |        |                           |                          |                         |           |                      |    |
|     |       |          |           | *****         | *****       | ××                   |                |               |        |                           |                          |                         |           |                      |    |
|     |       |          |           |               |             |                      |                |               |        | 1. Isika                  | an Nama Ag               | jensi dan               |           |                      |    |
|     |       |          |           |               |             |                      |                | J             |        | Alama<br>dan St           | it. Tandakan<br>tatus.   | Agensi                  |           |                      |    |
|     |       |          |           | Alamat:       |             |                      |                |               |        | $\sim$                    |                          |                         |           |                      |    |
|     |       |          |           | Kategori:     |             |                      |                |               |        |                           |                          |                         |           |                      |    |
|     |       |          |           | Agensi: () K  | AMPUS UIT   | A 💽 CAWANGAN         | 1/KAMPUS UIT   |               | UAR 🔿  | FAKULTI UIT               |                          | тм                      |           | 2. Klik<br>Komoskini |    |
|     |       |          |           | Status: 💽 A   | KTIF 🔾 T/   | AKTIF                |                |               |        |                           |                          |                         |           | Kemaskini            | 1  |
|     |       |          |           |               |             |                      |                |               |        |                           |                          |                         | Clos      | e 📝 Kemaskini        | -  |
|     |       |          |           |               |             |                      |                | U Y           |        |                           |                          |                         | U Y       | ( )                  |    |

## 2.1.3 Padam Agensi

#### Klik Padam Agensi untuk memadam Agensi.

| > SENARAI AGE | NSI             |                    |            |               |              |         |   |         |                    |          |          |
|---------------|-----------------|--------------------|------------|---------------|--------------|---------|---|---------|--------------------|----------|----------|
| ambah Agensi  |                 |                    |            |               |              |         |   |         |                    |          |          |
|               | Je              | enis Agensi PERINO | KAT CAWAN  | GAN UITM      |              |         |   |         |                    | ~        |          |
|               | Kategori        | Kejohanan Sila Pil | h Kategori |               |              |         |   |         |                    | ~        |          |
| py CSV E      | ixcel PDF Print | t                  |            |               |              |         |   |         |                    | Search:  |          |
|               | AGENSI ↑↓       | NAMA AGENSI        | 11         | JENIS/KATEGO  | DRI          |         | π | †↓ STAT | rus <sub>î</sub> 1 | TINDAKAN |          |
| 1 A05         | 72              | UITM KAMPUS SELA   | ANG        | CAW<br>ST     |              |         |   | AKTI    | F                  |          | Pa<br>Ag |
| 2 A05         | 75              | UITM KAMPUS SUNG   | AI BULOH   | CAW<br>ST     |              |         |   | AKTI    | F                  | e î      |          |
|               |                 | Ø- <b>(</b> ⊕ k    | arismadev. | oenang.uitm   | .edu.my      |         |   |         | · ·                |          |          |
|               |                 | Adak               | ah Anda Pa | isti Untuk Me | emadam Agens | si Ini? |   |         |                    |          |          |

## 2.2 Senarai Kontinjen

Klik Agensi/Kontinjen dan kemudian klik Senarai Kontinjen.

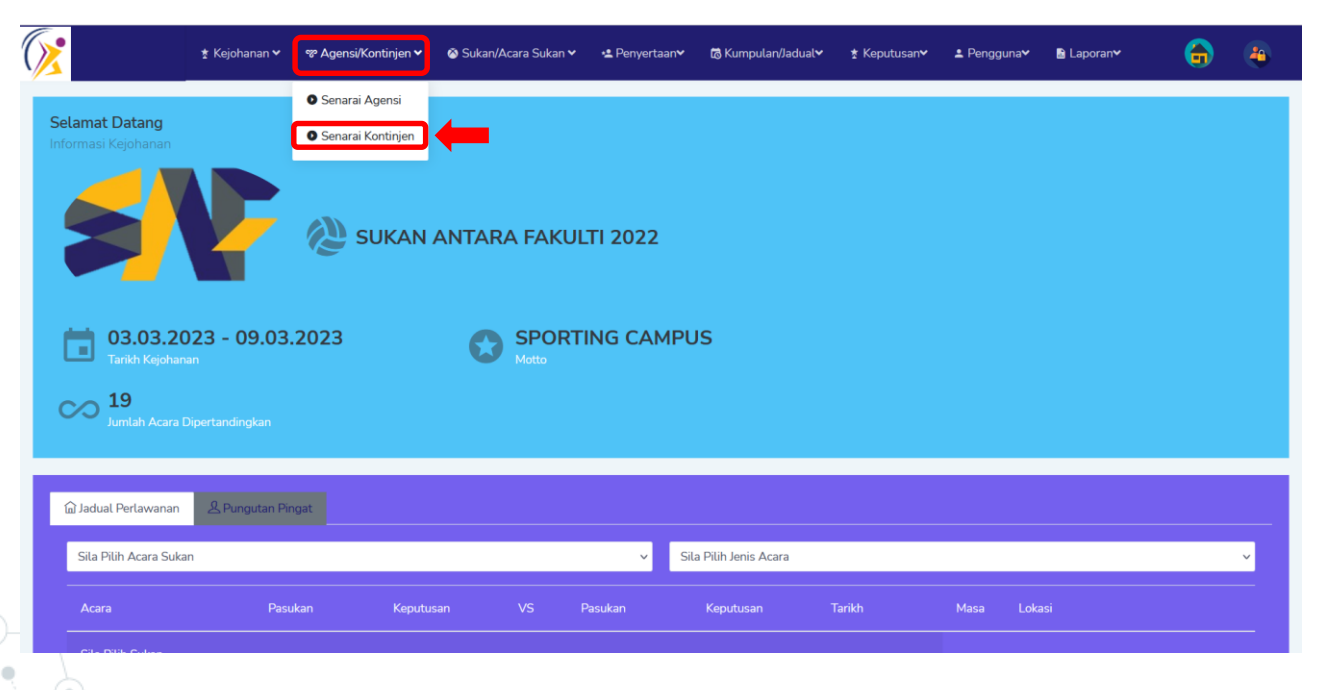

## 2.2.1 Kontinjen Baru

Klik + Kontinjen Baru, isikan maklumat untuk tambah kontinjen dan kemudian klik Simpan.

| SENARAI KONTINJEN  |                |                                    |                                                                                                    |   |
|--------------------|----------------|------------------------------------|----------------------------------------------------------------------------------------------------|---|
|                    | Nama Kejohanan | UITM PENANG SPORTS DAY : TRADITION | NAL GAMES                                                                                            | ~ |
| Copy CSV Excel PDF | = Print        |                                    |                                                                                                    |   |
|                    |                | TAMBAH KONTINJEN                   |                                                                                                    |   |
|                    |                | Nama Kejohanan                     | UITM PENANG SPORTS DAY : TRADITIONAL GAMES                                                           |   |
|                    |                | Nama Agensi                        | Sila Pilih Agensi<br>BAHAGIAN BENDAHARI<br>BAHAGIAN HAL EHWAL AKADEMIK<br>BAHAGIAN HAL EHWAL PELAJAR |   |
| ٢                  |                | Nama Kontinjen                     |                                                                                                    |   |
|                    |                |                                    |                                                                                                    |   |

## 2.2.2 Selenggara Kontinjen

Isikan Nama Kontinjen dan kemudian klik Selenggara Kontinjen.

|                        |                          | ≵ Kejohanan ✔ 🛛 જ Ager        | nsi/Kontinjen 👻 🛛 🐼 Sukan/Acara Sukan 🗸 | ∗≗ Penyertaan <b>∨</b> | 🗟 Kumpulan/Jadual¥ | ★ Keputusan <del>∨</del> | ≗ Pengguna <b>∽</b> | 🗟 Laporan | $\bigcirc$     | 4       |
|------------------------|--------------------------|-------------------------------|-----------------------------------------|------------------------|--------------------|--------------------------|---------------------|-----------|----------------|---------|
| Senarai k<br>Dashboard | <b>Konti</b> i<br>≻ Sena | n <b>jen</b><br>rai Kontinjen |                                         |                        |                    |                          |                     |           |                |         |
| SENAF                  | RAI K<br>tinjen l        | ONTINJEN<br>Baru              |                                         |                        |                    |                          |                     |           |                |         |
|                        |                          | Nama Kejohana                 | uITM PENANG SPORTS DAY : TRAD           | TIONAL GAMES           |                    |                          |                     |           | ~              |         |
| Сору                   | CS                       | V Excel PDF Print             |                                         |                        |                    |                          |                     | Search    | :              |         |
| #                      | t↓                       | NAMA AGENSI                   | NAMA KEJOHANAN                          |                        | †↓                 | NAMA KONTIN              | EN                  | †↓        |                | ţ1      |
| 1                      |                          | BAHAGIAN FASILITI             | UITM PENANG SPORTS DAY : TRADITION      | AL GAMES               |                    | PURPLE                   |                     |           |                |         |
| 2                      |                          | KUMPULAN A                    | UITM PENANG SPORTS DAY : TRADITION      | AL GAMES               |                    | MERAH                    |                     |           | Selenggara Kor | ntinjen |

### 2.2.3 Hapus Kontinjen

Klik hapus dan kemudian klik ok untuk menghapuskan kontinjen.

| SENARAI | KONTINJEN<br>n Baru |        |                                                     |                |          |
|---------|---------------------|--------|-----------------------------------------------------|----------------|----------|
|         | Nama Kejoha         | nan Ul | TM PENANG SPORTS DAY : TRADITIONAL GAMES            |                | ~        |
| Сору    | CSV Excel PDF Print |        |                                                     |                | Search:  |
| # ↑↓    |                     | NAMA   | KEJOHANAN 11                                        | NAMA KONTINJEN |          |
| 1       | BAHAGIAN FASILITI   | UITM P | ENANG SPORTS DAY : TRADITIONAL GAMES                | PURPLE         | 🛛 💼 🔶 Ha |
|         |                     |        | log karismadev.penang.uitm.edu.my                   |                |          |
|         |                     |        | Adakah Anda Pasti Untuk Menghapuskan kontinjen Ini? |                |          |
|         |                     |        | К                                                   | Cancel         |          |

### 3.0 Sukan/Acara Sukan

#### Klik Sukan/Acara sukan dan kemudian klik Senarai Sukan.

| * Kejohanan * * * Agensi/Kontir | jen 🗸 💿 Sukan/Acara Sukan 🗸 | • <b>≗</b> Penyertaan <b>∨</b> | 🗟 Kumpulan/Jadual 🗸 | ★ Keputusan∀ | ≗ Pengguna <b>∨</b> | 🔝 Laporan |       | 4  |
|---------------------------------|-----------------------------|--------------------------------|---------------------|--------------|---------------------|-----------|-------|----|
| SUKAN                           | Senarai Sukan               |                                |                     |              |                     |           |       |    |
| SENARAI SUKAN                   | Senarai Acara Sukan         |                                |                     |              |                     |           |       |    |
| + Sukan Baru                    | Daftar Acara Kejohanar      | 1                              |                     |              |                     |           |       |    |
| Copy CSV Excel PDF Print        |                             |                                |                     |              |                     | Sea       | arch: |    |
| KOD SUKAN 1                     | NAMA SUKAN                  |                                |                     |              | †↓ TIN              | DAKAN     |       | †↓ |
| 000FA                           | FIFA                        |                                |                     |              | Ľ                   | 1 ≔       |       |    |
| AAOAA                           | BOLA SEPAK                  | A SEPAK                        |                     |              |                     |           |       |    |

#### 3.0.1 Sukan Baru

Klik Sukan Baru, kemudian isikan maklumat tambah sukan baru dan klik simpan

| ×                      | ★ Kejohanan ♥ | % Agensi/Kontinjen ∨ | \delta Sukan/Acara Sukan 🗸 | • <b>≗</b> Penyertaan <b>∨</b> | tō Kumpulan/Jadual∀ | ★ Keputusan¥ | ≜ Pengguna <b>∨</b> | 🔓 Laporan |         | 4        |     |
|------------------------|---------------|----------------------|----------------------------|--------------------------------|---------------------|--------------|---------------------|-----------|---------|----------|-----|
| SUKAN<br>> Senarai Suk | (AN           |                      |                            |                                |                     |              |                     |           |         |          |     |
| + Sukan Baru           |               |                      |                            |                                |                     |              |                     |           |         |          |     |
| Copy CSV E             | Excel PDF Pri | nt                   |                            |                                |                     |              |                     |           | Search: |          |     |
| KOD SUKAN              | AMBAH SUK     | AN BARU              |                            |                                |                     |              |                     |           |         |          |     |
| 000FA                  |               |                      |                            |                                | -                   |              |                     |           |         |          |     |
| AAOAA                  |               | NAMA SUKA            | N XXXXXX                   | XXXXXXX                        | <u> </u>            |              |                     |           |         |          |     |
|                        |               |                      |                            |                                |                     |              |                     |           | Tut     | up 🛛 Sim | pan |
| L                      |               |                      |                            |                                |                     |              |                     |           |         | ř – K    |     |

## 3.0.2 Selenggara Sukan

Klik Selenggara Sukan dan kemudian kemaskini nama sukan.

| SENARAI SUKAN                            |            |                  |                 |
|------------------------------------------|------------|------------------|-----------------|
| + Sukan Baru<br>Copy CSV Excel PDF Print |            |                  | Search:         |
| KOD SUKAN 1                              | NAMA SUKAN | TINDAKAN         | ţ†              |
| 000FA                                    | FIFA       |                  |                 |
| AAOAA<br>SELENGGARA SU                   | JKAN       | Selenggara Sukan |                 |
|                                          |            |                  |                 |
|                                          |            |                  | Tutup Kemaskini |

## 3.0.3 Senarai Sukan

#### Klik Senarai Acara Sukan untuk melihat senarai sukan.

| JKAN<br>> Senarai sukan  |                                           |                   |                            |              |                     |      |
|--------------------------|-------------------------------------------|-------------------|----------------------------|--------------|---------------------|------|
| + Sukan Baru             |                                           |                   |                            |              |                     | X    |
| Copy CSV Excel PDF Print |                                           |                   |                            |              | Search:             |      |
| KOD SUKAN                | 1↓ NAMA                                   | SUKAN             |                            |              |                     | ti 🦷 |
| 000FA                    | FIFA                                      |                   |                            |              |                     |      |
| AAOAA                    | SENARAI ACARA SUKAN<br>+ Acara Sukan Baru |                   |                            |              | Senarai Acara Sukan | 5    |
|                          | Copy CSV Excel PD                         | Nama Sukan FIFA   |                            | v<br>Search: |                     |      |
|                          | NAMA ACARA                                | 1. KATEGORI ACARA | 11 JENIS ACARA<br>CAMPURAN |              |                     |      |
|                          | TEST<br>Showing 1 to 2 of 2 entries       | Pasukan           | LELAKI VETERAN             |              |                     |      |
|                          | C                                         |                   |                            | Previo       | us 1 Next           |      |

### **3.1 Senarai Acara Sukan**

Klik Senarai Acara Sukan dan kemudian sila pilih nama sukan.

| * Ke                  | ejohanan 🗙 🛭 📽 Agen | si/Kontinjen 🗸                 | 🕸 Sukan/Acara Sukan 🗸  | 🛃 Penyertaan 🗙                                                         | tゐ Kumpulan/Jadual∨ | ≵ Keputusan <b>∨</b> | ≗ Pengguna <b>∨</b> | 🔓 Laporan |         | 4        |
|-----------------------|---------------------|--------------------------------|------------------------|------------------------------------------------------------------------|---------------------|----------------------|---------------------|-----------|---------|----------|
| UKAN                  |                     |                                | Senarai Sukan          |                                                                        |                     |                      |                     |           |         |          |
| NINNY > SENARAI SUKAN |                     |                                | Senarai Acara Sukan    |                                                                        |                     |                      |                     |           |         |          |
| + Sukan Baru          |                     |                                | Daftar Acara Kejohanan |                                                                        |                     |                      |                     |           |         |          |
| Copy CSV Excel        | PDF Print           |                                |                        |                                                                        |                     |                      |                     | S         | Search: |          |
| KOD SUKAN             |                     | SENARAI ACA<br>+ Acara Sukan E | ARA SUKAN              |                                                                        |                     |                      |                     |           |         |          |
| 000FA                 |                     |                                | Nama Suka              | an Sila Pilih Suka                                                     | in                  |                      |                     |           |         |          |
|                       |                     | Copy CSV                       | Excel PDF Print        | Sila Pilih Sukan<br>AERODANCE<br>BADMINTON                             |                     |                      |                     |           |         |          |
|                       |                     | NAMA ACARA                     |                        | BOLA BALING<br>BOLA JARING                                             | AN                  |                      |                     |           |         |          |
|                       |                     | Showing 0 to 0 of              | 0 entries              | BOLA KERANJA<br>BOLA SEPAK<br>BOLA SUDU<br>BOLA TAMPAR<br>CALL OF DUTY | 'MOBILE             |                      |                     |           |         | Previous |
|                       | L                   |                                |                        | DODGEBALL                                                              |                     |                      |                     |           |         |          |

## **3.1.1 Hapus Acara Sukan**

Klik hapus acara sukan dan kemudian klik ok.

| SENARAI ACARA SUKAN<br>+ Acara Sukan Baru |            |                                        |      |             |    |          |    |
|-------------------------------------------|------------|----------------------------------------|------|-------------|----|----------|----|
| Nama Sukan                                | BADMINTON  |                                        |      |             |    |          | ~  |
| Copy CSV Excel PDF Print                  |            |                                        |      |             |    | Search:  |    |
| NAMA ACARA                                | t↓         | KATEGORI ACARA                         | ↑↓   | JENIS ACARA | ţţ | TINDAKAN | ţţ |
| BERPASUKAN CAMPURAN                       | r          | Pasukan                                |      | CAMPURAN    |    |          |    |
|                                           | 🕀 karisma  | dev.penang.uitm.edu.my                 |      |             |    |          |    |
|                                           | Adakah And | la Pasti Untuk Menghapuskan Acara Ini? |      |             |    |          |    |
|                                           |            | ОК                                     | Canc | el          |    |          |    |

## **3.2 Daftar Acara Kejohanan**

Klik Sukan/Acara Sukan dan kemudian klik Daftar Acara Kejohanan.

| t Kejohanan 👻 📽 Agensi/Kontinjen 🗸         | 🔕 Sukan/Acara Sukan 🗸 🔹 Penyertaa | n <b>∨ tõ</b> Kumpulan/Jadual <b>∨</b> | ★ Keputusan∨ | ≛ Pengguna <b>∀</b> | ₿ Laporan <b>∀</b> |   |
|--------------------------------------------|-----------------------------------|----------------------------------------|--------------|---------------------|--------------------|---|
| ACARA SUKAN                                | Senarai Sukan                     |                                        |              |                     |                    |   |
| DAFTAR ACARA                               | Senarai Acara Sukan               |                                        |              |                     |                    |   |
| Kejohanan                                  | O Daftar Acara Kejohanan          | Sukan                                  |              |                     |                    |   |
| UITM PENANG SPORTS DAY : TRADITIONAL GAMES |                                   | ✓Sila Pilih Sukan                      |              |                     |                    | ~ |
| Kategori Acara                             | Acara Sukan                       |                                        |              |                     |                    |   |
| Sila Pilih Kategori Acara                  | ✓Sila Pilih Acara Sukan           |                                        | ~            |                     |                    |   |
| Bilangan Atlet Lelaki Bilangan A           | tlet Wanita                       | Bilangan Campuran                      |              | Bilan               | igan Atlet         |   |
|                                            |                                   |                                        |              |                     |                    |   |
| Bilangan Pegawai                           |                                   | Harga                                  |              |                     |                    |   |
| 0                                          |                                   | 0                                      |              |                     |                    |   |
| 년 Daftar                                   |                                   |                                        |              |                     |                    |   |
|                                            |                                   |                                        |              |                     |                    |   |

### **3.2.1 Daftar Acara**

Isikan maklumat daftar acara dan kemudian klik Daftar.

| ACARA SUKAN > DAFTAR ACARA                              |          |         |                   |              |                     |              |                 |  |
|---------------------------------------------------------|----------|---------|-------------------|--------------|---------------------|--------------|-----------------|--|
| Kejohanan<br>UITM PENANG SPORTS DAY : TRADITIONAL GAMES | Ý        | Sukan   |                   |              |                     |              |                 |  |
| Kategori Acara                                          | (XXX     |         | Ý                 |              |                     |              |                 |  |
| Bilangan Atlet Lelaki Bilangan Atlet Wa                 | anita    |         | Bilangan Campuran |              | Bi                  | langan Atlet |                 |  |
| Bilangan Pegawai                                        |          |         | Harga             |              |                     |              |                 |  |
| Klik Daftar                                             |          |         |                   |              |                     |              |                 |  |
|                                                         |          |         |                   |              |                     |              |                 |  |
| Acara Sukan                                             | Lelaki V | Wanita  | Campuran          | Jumlah Atlet | Bilangan<br>Pegawai | Harga        | Jumlah<br>Harga |  |
| LUKISAN BERANTAI<br>LUKISAN BERANTAI LELAKI             | 8 orang  | 0 orang | 0 orang           | 8 orang      | 1 orang             | 0.00         | 0.00            |  |

### 3.2.2 Selenggara Acara Sukan

Kemaskini Bil Atlet, Bil Pegawai, Harga dan klik selenggara acara sukan.

| Kejohanan                                                  | Sukan                                 |        |                     |              |                  |                |                             |                        |
|------------------------------------------------------------|---------------------------------------|--------|---------------------|--------------|------------------|----------------|-----------------------------|------------------------|
| UITM PENANG SPORTS DAY : TRADITIONAL GAMES                 |                                       | ~      | Sila Pilih Sukan    |              |                  |                |                             | ~                      |
| Kategori Acara                                             |                                       |        |                     |              |                  |                |                             |                        |
| Sila Pilih Kategori Acara                                  | v                                     |        |                     |              |                  |                |                             |                        |
| Bilangan Atlet Lelaki Bilangan Atlet                       | in Atlet Lelaki Bilangan Atlet Wanita |        |                     |              |                  | Bilangan Atlet |                             |                        |
|                                                            |                                       |        |                     |              |                  |                |                             |                        |
| Bilangan Pegawai                                           |                                       |        | Harga               |              |                  |                |                             |                        |
| 0                                                          |                                       |        | 0                   |              |                  |                |                             |                        |
| ⊠ Daftar                                                   |                                       |        |                     |              |                  |                |                             |                        |
|                                                            |                                       |        |                     |              |                  |                |                             |                        |
|                                                            |                                       |        |                     |              |                  |                |                             |                        |
|                                                            |                                       |        |                     |              |                  |                |                             | Colonggara             |
|                                                            | Bilangan Atlet                        |        |                     |              |                  |                | Klik                        | Selenggara<br>ra Sukan |
| Acara Sukan                                                | Bilangan Atlet                        | Wanita | Campuran            | Jumlah Atlet | Bilangan Pegawai | Harga          | Klik<br>Aca<br>Jumlah Harga | Selenggara<br>ra Sukan |
| Acara Sukan<br>LUKISAN BERANTAI<br>LUKISAN BERANTAI LELAKI | Bilangan Atlet<br>Lelaki V<br>8 orang | Wanita | Campuran<br>0 orang | Jumlah Atlet | Bilangan Pegawai | Harga          | Klik<br>Aca<br>Jumlah Harga | Selenggara<br>ra Sukan |

### **3.2.3 Padam Rekod Acara**

#### Klik padam untuk memadam rekod acara.

| Kejohanan                                   |                     |                  |           | Sukan             |              |                  |                |              |       |
|---------------------------------------------|---------------------|------------------|-----------|-------------------|--------------|------------------|----------------|--------------|-------|
| UITM PENANG SPORTS DAY : TRADITIONAL GAMES  |                     |                  | ~         | Sila Pilih Sukan- |              |                  |                |              | ~     |
| Kategori Acara                              |                     | Acara Sukan      |           |                   |              |                  |                |              |       |
| Sila Pilih Kategori Acara                   | ~                   | Sila Pilih Acara | Sukan     | ~                 |              |                  |                |              |       |
| Bilangan Atlet Lelaki                       | Bilangan Atlet Wani | ta               |           | Bilangan Campuran |              |                  | Bilangan Atlet |              |       |
|                                             |                     |                  |           |                   |              |                  |                |              |       |
| Bilangan Pegawai                            |                     |                  |           | Harga             |              |                  |                |              |       |
| 0                                           |                     |                  |           | 0                 |              |                  |                |              |       |
| 🖸 Daftar                                    |                     |                  |           |                   |              |                  |                |              |       |
|                                             |                     |                  |           |                   |              |                  |                |              |       |
|                                             |                     |                  |           |                   |              |                  |                |              |       |
|                                             |                     | Bilangan Atlet   |           |                   |              |                  |                |              | Hapus |
| Acara Sukan                                 |                     | Lelaki           | Wanita    | Campuran          | Jumlah Atlet | Bilangan Pegawai | Harga          | Jumlah Harga |       |
| LUKISAN BERANTAI<br>LUKISAN BERANTAI LELAKI |                     | 8 orang          | 0 orang   | 0 orang           | 8 orang      | 1 orang          | 0.00           | 0.00         |       |
|                                             |                     |                  |           |                   |              |                  |                |              |       |
|                                             |                     |                  |           |                   |              |                  |                |              |       |
|                                             | I                   | REKOD AG         | CARA BERJ | IAYA DIPAD        | AM           |                  |                |              |       |
|                                             |                     |                  |           |                   | _            |                  |                | •            |       |
|                                             |                     |                  |           |                   | O            | <                |                |              |       |
|                                             |                     |                  |           |                   |              |                  |                |              |       |

## Proses Kerja ( Sekretariat Kontinjen& Pegawai Penyemak )

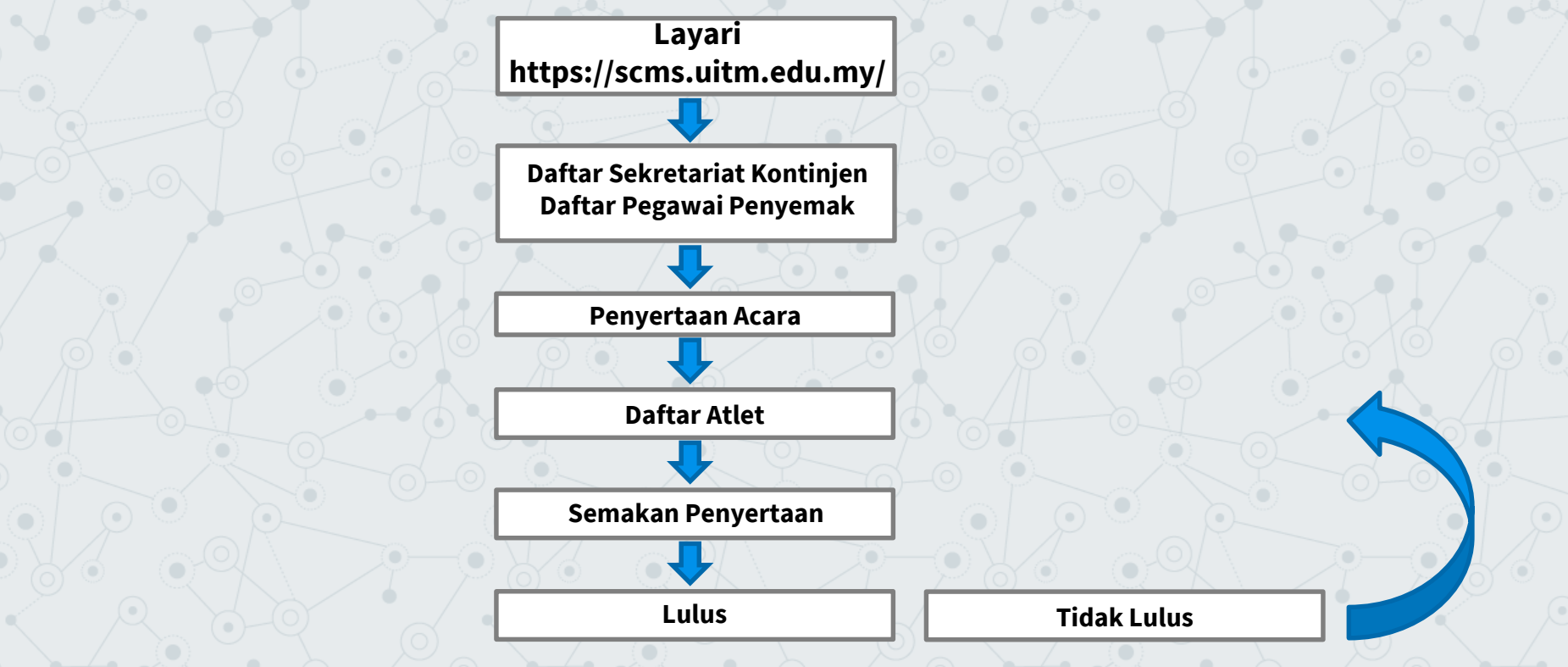

## Pendaftaran Sekretariat Kontinjen& Pegawai Penyemak

Layari pautan https://scms.uitm.edu.my/ dan kemudian klik Daftar Baru

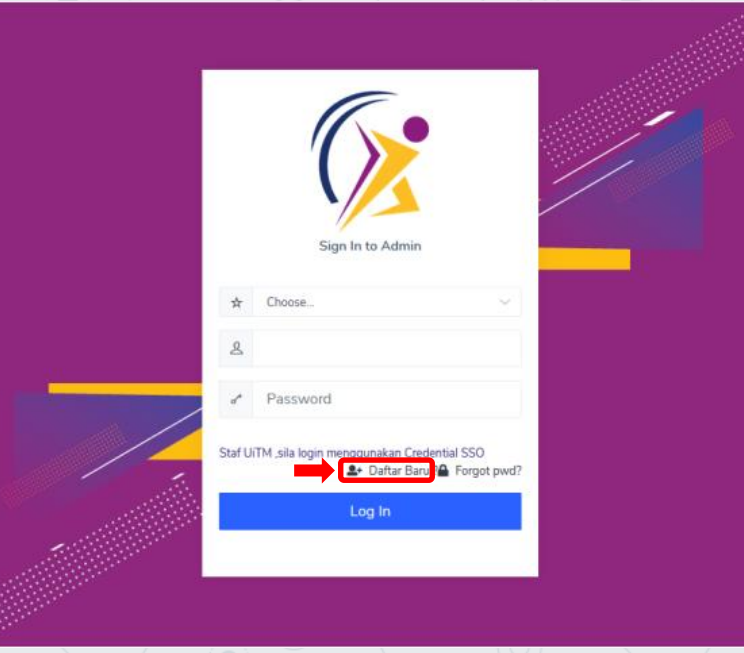

## **Daftar Staf UiTM**

Isikan maklumat diri dan katalaluan, kemudian klik daftar.

| DAFTAR PENGGUNA             |                                  |                                                         |                             |
|-----------------------------|----------------------------------|---------------------------------------------------------|-----------------------------|
| Maklumat Diri               |                                  |                                                         |                             |
| Sila Pilih Kategori Penggun | Staf UiTM                        | ⊖ Bukan Staf UiTM                                       | <ul> <li>Pelajar</li> </ul> |
| No Sta                      | f XXXXXXXXXX                     |                                                         |                             |
| No Kad Pengenala            | XXXXXXXXXX                       | (Format : 9999999999999. Sila masukkan tanpa tanda '-') |                             |
| Nam                         | 3 XXXXXXXXXXXXXXXXXXXXXXXXXXXXXX |                                                         |                             |
| Jawata                      | XXXXXXXXXX                       |                                                         |                             |
| No Tel Pejaba               | t XXXXXXXXX                      |                                                         |                             |
| No Telefon Bimb             | t XXXXXXXXX                      |                                                         |                             |
| No Fa                       | < XXXXXXXXX                      |                                                         |                             |
| Eme                         | XXXXXXXXXXXXXX                   |                                                         |                             |
| Kata Lalua                  | XXXXXXXXXXXXXX                   | Tidak Lebih dr 10 aksara                                |                             |
|                             | Tidak Lebih dr 10 aksara         |                                                         |                             |
|                             |                                  |                                                         | A KEMBALI DAFTAR            |
|                             |                                  |                                                         |                             |
| •–•                         |                                  |                                                         |                             |
| •                           |                                  |                                                         |                             |

## Daftar Bukan Staf UiTM

Isikan maklumat diri dan katalaluan, kemudian klik daftar.

| DAFTAR PENGGUNA                               |                           |                                                        |                             |
|-----------------------------------------------|---------------------------|--------------------------------------------------------|-----------------------------|
| Maklumat Diri<br>Sila Pilih Kategori Pengguna | ⊖ Staf UiTM               | Bukan Staf UiTM                                        | <ul> <li>Pelajar</li> </ul> |
| No Kad Pengenalan                             | xxxxxxxxxxx               | (Format : 999999999999. Sila masukkan tanpa tanda '-') |                             |
| Nama                                          | *****                     |                                                        |                             |
| Jawatan                                       | XXXXXXXX                  |                                                        |                             |
| No Tel Pejabat                                | XXXXXXXXXX                |                                                        |                             |
| No Telefon Bimbit                             | xxxxxxxxx                 |                                                        |                             |
| No Fax                                        | XXXXXXXXXX                |                                                        |                             |
| Emel                                          | XXXXXXXXXX                |                                                        |                             |
| Kata Laluan                                   | Tidak Lebih dr. 10 aksara | Tidak Lebih dr 10 aksara                               |                             |
| Kejohanan                                     | XXXXXXXX                  |                                                        | ~                           |
| Kontinjen                                     |                           |                                                        |                             |
| Akses                                         | XXXXXXXXXXX               |                                                        |                             |
|                                               |                           |                                                        | # KEMBALI                   |
|                                               |                           |                                                        |                             |

## **Daftar Pelajar UiTM**

Isikan maklumat Pelajar dan katalaluan, kemudian klik daftar.

| DAFTAR PENGGUNA   |                                        |                                                      |                  |
|-------------------|----------------------------------------|------------------------------------------------------|------------------|
| Maklumat Diri     | Pelajar UiTM                           | ⊖ Bukan Pelajar UiTI                                 | м                |
| No Pelajar        | XXXXXXXXXXXX                           | )                                                    |                  |
| No Kad Pengenalan | xxxxxxxxxxx                            | (Format : 9999999999999. Sila masukkan tanpa tanda ' | -)               |
| Nama              | ****                                   |                                                      |                  |
| No Telefon Bimbit | XXXXXXXXXXXX                           |                                                      |                  |
| Emel              | XXXXXXXXXXXXXXXX                       |                                                      |                  |
| Kata Laluan       | XXXXXXXXXXXXXXXXXXXXXXXXXXXXXXXXXXXXXX | Tidak Lebih dr 10 aksara                             |                  |
|                   |                                        |                                                      | ★ KEMBALI DAFTAR |
|                   |                                        |                                                      |                  |

## Daftar Bukan Pelajar UiTM

Isikan maklumat diri dan katalaluan, kemudian klik daftar.

| DAFTAR PENGGUNA                               |                                        |                                                       |
|-----------------------------------------------|----------------------------------------|-------------------------------------------------------|
| Maklumat Diri<br>Sila Pilih Kategori Pengguna | ⊖ Pelajar UiTM                         | Bukan Pelajar UiTM                                    |
| No Kad Pengenalan                             | xxxxxxxxxxx                            | (Format : 99999999999. Sila masukkan tanpa tanda '-') |
| Nama                                          | XXXXXXXXXXXXXXXXXXXXXXXXXXXXXXXXXXXXXX |                                                       |
| No Telefon Bimbit                             | XXXXXXXXXXXX                           |                                                       |
| Emel                                          | xxxxxxxxxxxxxx                         |                                                       |
| Kata Laluan                                   | XXXXXXXXXXXXXXXXXXXXXXXXXXXXXXXXXXXX   | Tidak Lebih dr 10 aksara                              |
| Kejohanan                                     | XXXXXXXXXXXX                           | ×                                                     |
| Kontinjen                                     |                                        |                                                       |
| Akses                                         | XXXXXXXXXXXXXXX                        | ~                                                     |
|                                               |                                        | KEMBALI DAFTAR                                        |
|                                               |                                        |                                                       |

#### **Akses Pengguna**

Pengguna diberikan 2 akses pilihan iaitu sekretariat kontinjen dan pegawai penyemak manalaka Pelajar UiTM dan Pelajar bukan UiTM hanya diberikan akses sebagai sekretariat kontinjen.

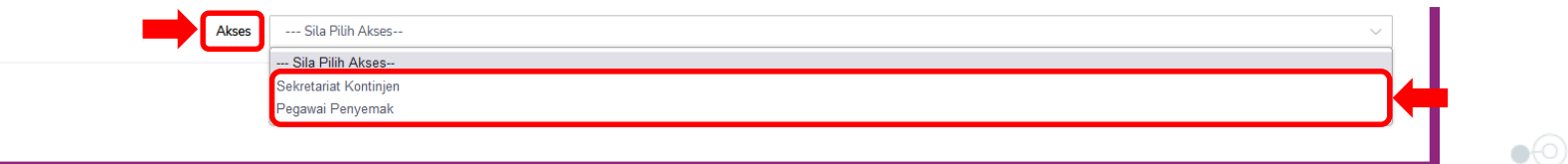

### Pilih Kejohanan

Setelah selesai membuat pendaftaran akaun, Sila pilih kejohanan dan kemudian klik log masuk semula.

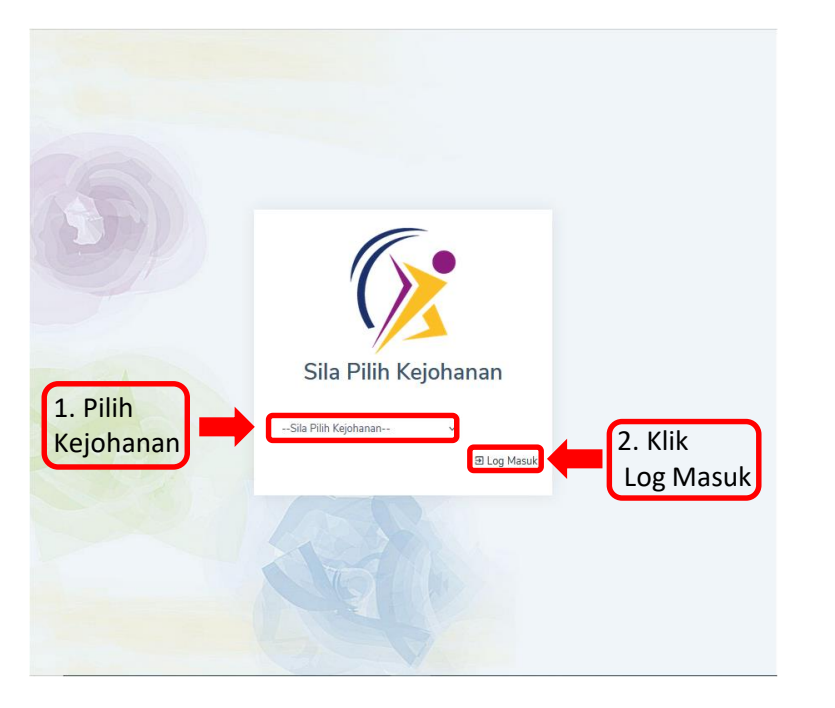

## **Skrin Informasi Kejohanan**

Skrin Informasi Kejohanan memaparkan Kejohanan, Tarikh Kejohanan, Motto, Jumlah Acara dipertandingkan, Jadual Perlawanan dan Pingat.

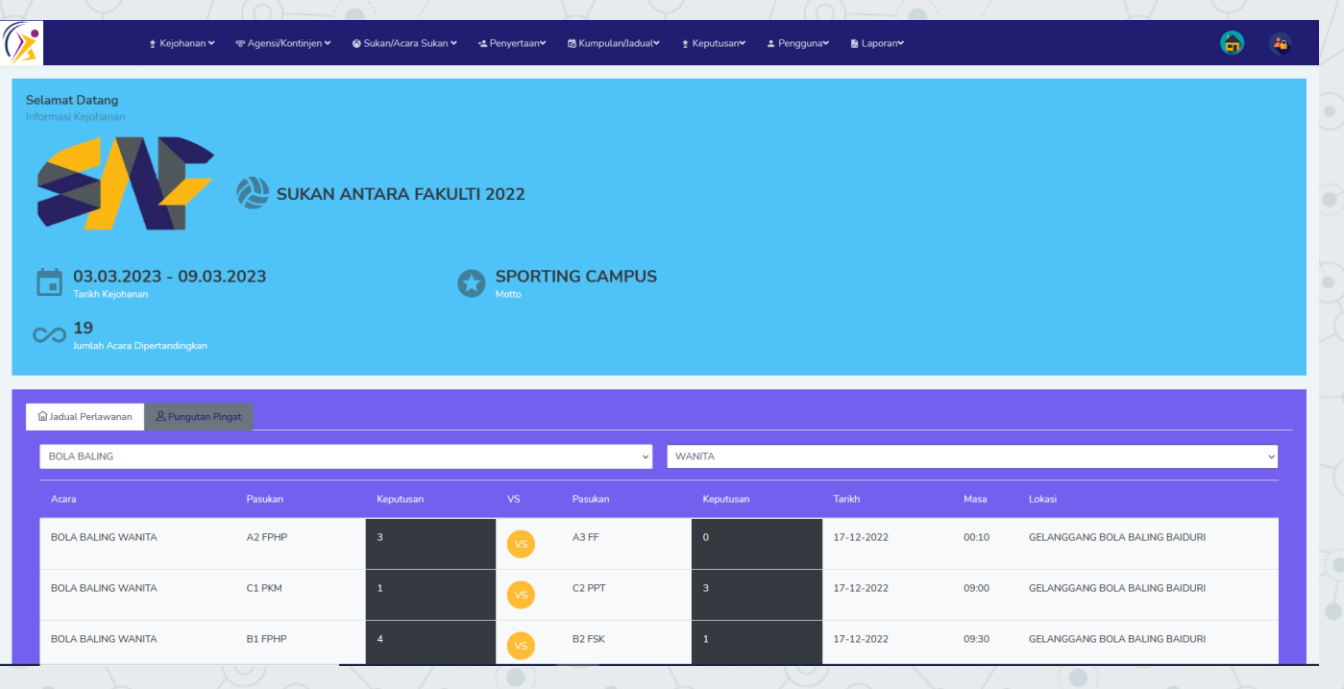

## **4.0 Penyertaan**

Klik Penyertaan dan kemudian klik Penyertaan Acara.

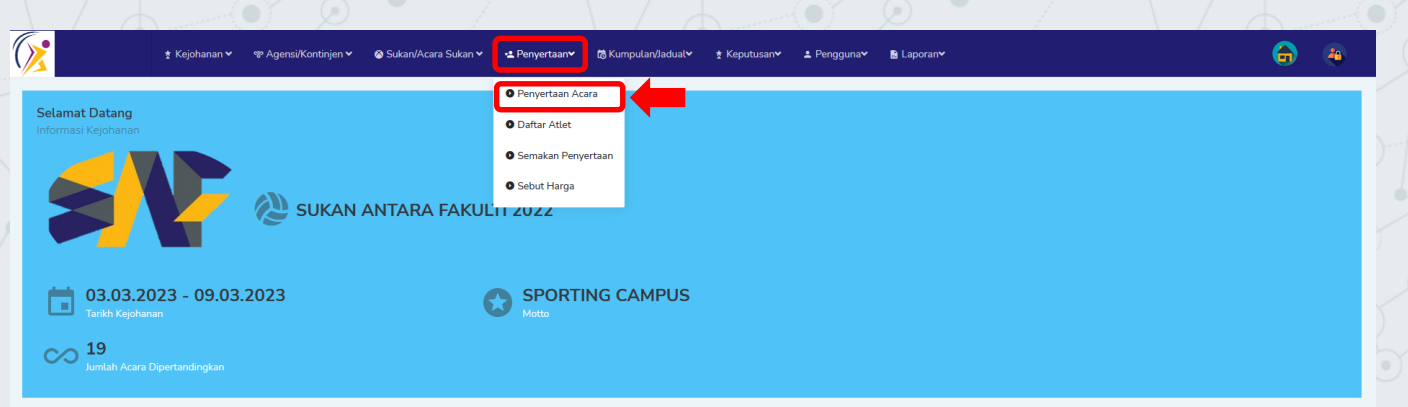

| ŵ Jadual Perlawanan & Pungutan Ping | gat     |   |    |        |       |            |       |                                |
|-------------------------------------|---------|---|----|--------|-------|------------|-------|--------------------------------|
| BOLA BALING                         |         |   |    | ~ W    | ANITA |            |       | v                              |
|                                     |         |   |    |        |       |            |       |                                |
| BOLA BALING WANITA                  | A2 FPHP | 3 | vs | A3 FF  | 0     | 17-12-2022 | 00:10 | GELANGGANG BOLA BALING BAIDURI |
| BOLA BALING WANITA                  | C1 PKM  | 1 | vs | C2 PPT | 3     | 17-12-2022 | 09:00 | GELANGGANG BOLA BALING BAIDURI |
| BOLA BALING WANITA                  | B1 FPHP | 4 | vs | B2 FSK | 1     | 17-12-2022 | 09:30 | GELANGGANG BOLA BALING BAIDURI |

### **4.0.1 Daftar Acara**

Klik Pilih Acara Sukan kemudian tandakan (/) pada acara sukan dan klik Daftar Acara atau Batal Acara.

| <b>()</b>                           | ★ Kejohanan ¥   | જ Agensi/Kontinjen ✔ | 🛇 Sukan/Acara Sukan | ✓ ▲ Penyertaan | tã Kumpulan/Jadual∨ | ★ Keputusan <del>v</del>    | ≗ Pengguna <b>∨</b> | 🔀 Laporan <del>v</del> | <b>a</b>      | 4 |
|-------------------------------------|-----------------|----------------------|---------------------|----------------|---------------------|-----------------------------|---------------------|------------------------|---------------|---|
| PENYERTAAN ACARA<br>> DAFTAR PENYER | A<br>TAAN ACARA |                      |                     |                |                     |                             |                     |                        |               |   |
| Kejohanan                           |                 |                      |                     |                | Kontinjen           |                             |                     |                        |               |   |
| SUKAN ANTARA FAK                    | (ULTI 2022      |                      |                     |                | ✓Sila P             | ilih Kontinjen              |                     |                        |               | ~ |
| Acara Sukan                         |                 |                      |                     |                |                     |                             |                     |                        |               |   |
| Sila Pilih Acara Suka               | an              |                      |                     |                |                     | I. Piiii Au<br>Sukan        | ara                 | 3. Klik Daftar         |               |   |
|                                     |                 |                      |                     |                |                     | Jukan                       |                     | Acara                  |               |   |
|                                     |                 |                      |                     |                |                     |                             |                     |                        |               |   |
|                                     |                 | Bilangan Atlet       |                     |                |                     |                             |                     |                        |               |   |
| Acara Sukan                         |                 | Lelaki               | Wanita              | Campuran       | Jumlah Atlet        | Pegawai                     | Tarikh Serta        | ✓ Daftar Acara         | 🗙 Batal Acara |   |
| 1 . AERODANCE<br>PASUKAN LELAKI (A) |                 | 5 orang              | 0 orang             | 0 orang        | 5 orang             | <sup>1</sup> orang<br>2. Ti | andakan             |                        |               |   |
| 2 . AERODANCE<br>PASUKAN LELAKI (B) |                 | 5 orang              | 0 orang             | 0 orang        | 5 orang             | 1 orang (/) p<br>Aca        | oada<br>ra Sukan    |                        |               |   |
| 3 . AERODANCE<br>PASUKAN WANITA (B) | )               | 0 orang              | 5 orang             | 0 orang        | 5 orang             | 1 orang                     |                     |                        |               |   |

**.** 

## **4.1 Daftar Atlet**

Klik Daftar Atlet, kemudian klik kontinjen dan seterusnya klik Acara Sukan.

| т                 |                                                                                                    |              | Penyertaan Acara                     |                  |                              |                          |          |  |
|-------------------|----------------------------------------------------------------------------------------------------|--------------|--------------------------------------|------------------|------------------------------|--------------------------|----------|--|
| > s               | ELENGGARA ATLET ACARA                                                                                     |              | Daftar Atlet                         |                  | Klik Daftar                  | Atlet                    |          |  |
| ejohanar          | n                                                                                                    |              | <ul> <li>Semakan Penyerta</li> </ul> | aan              |                              |                          |          |  |
| SUKAN             | I ANTARA FAKULTI 2022                                                                                     |              | Sebut Harga                          |                  |                              |                          |          |  |
| ontinjen          |                                                                                                    |              |                                      |                  |                              |                          |          |  |
| PKE (Pl           | USAT PENGAJIAN KEJURUTERAAN ELEKTRIK)                                                                     | )            |                                      |                  | Kentinian d                  |                          |          |  |
|                   |                                                                                                    |              |                                      |                  | V 0 0 FIDIOD 0               | ~ ~                      |          |  |
| ara Suk           | kan Disertai                                                                                              |              |                                      | 2. Klik          | Kontinjen u<br>lian klik Aca | dii<br>ra Sukan          |          |  |
| ara Suk           | kan Disertai<br>BALING-LELAKI-PASUKAN LELAKI (B)                                                          |              |                                      | 2. Klik<br>kemud | lian klik Aca                | ra Sukan                 |          |  |
| ara Suk<br>BOLA E | kan Disertai<br>BALING-LELAKI-PASUKAN LELAKI (B)                                                          |              |                                      | 2. Klik<br>kemud | lian klik Aca                | ra Sukan                 |          |  |
| ara Suk           | kan Disertai<br>BALING-LELAKI-PASUKAN LELAKI (B)                                                          |              |                                      | 2. Klik<br>kemud | lian klik Aca                | ra Sukan                 |          |  |
| BOLA E            | kan Disertai<br>BALING-LELAKI-PASUKAN LELAKI (B)<br>TARAN PEGAWAI                                         |              | Ţ,                                   | 2. Klik<br>kemud | lian klik Aca                | ra Sukan                 |          |  |
| BOLA E            | kan Disertai<br>BALING-LELAKI-PASUKAN LELAKI (B)<br>TARAN PEGAWAI<br>IC NO/STAF NO                        | NAMA         |                                      | 2. Klik<br>kemud | lian klik Aca                | no telefon               | TINDAKAN |  |
| BOLA E            | an Disertai<br>BALING-LELAKI-PASUKAN LELAKI (B)<br>TTARAN PEGAWAI<br>IC NO/STAF NO<br>Masukkan No Staf    | NAMA         |                                      | EMEL             | lian klik Aca                | No TELEFON               | TINDAKAN |  |
| BOLA E            | kan Disertai BALING-LELAKI-PASUKAN LELAKI (B)      TARAN PEGAWAI      IC NO/STAF NO      Masukkan No Staf | NAMA<br>Nama | ~                                    | EMEL<br>Emel     | lian klik Aca                | NO TELEFON<br>No Telefon | TINDAKAN |  |
| NDAF              | kan Disertai BALING-LELAKI-PASUKAN LELAKI (B)      TARAN PEGAWAI      IC NO/STAF NO      Masukkan No Staf | NAMA         | ~                                    | EMEL<br>Emet     | lian klik Aca                | NO TELEFON<br>No Telefon | TINDAKAN |  |
| NDAF              | An Disertai BALING-LELAKI-PASUKAN LELAKI (B)  TARAN PEGAWAI  IC NO/STAF NO  Masukkan No Staf              | NAMA         | <b>~</b>                             | EMEL             | lian klik Aca                | NO TELEFON<br>No Telefon | TINDAKAN |  |

## 4.1.1 Daftar Pegawai dan Daftar Atlet

Masukkan no staf kemudian klik simpan pegawai, untuk daftar atlet masukkan no pelajar, klik simpan atlet dan hantar pegawai semak.

|            | IC NO/STAF NO       |                     | NAMA |             | EMEL    | NO TELEFON          | и т    | INDAKAN          |           |
|------------|---------------------|---------------------|------|-------------|---------|---------------------|--------|------------------|-----------|
|            | Masukkan No Staf    |                     | Nama |             | Emel    | No Telefon          |        |                  | 2. Klik S |
|            |                     |                     |      |             |         |                     |        |                  |           |
|            | 1. Masuk            | kan No. Staf        |      |             |         | 3. Klik Simpan Pega | awai   | SIMPAN           | PEGAWAI   |
|            |                     |                     |      |             |         |                     |        |                  |           |
| IDAF       | TARAN ATLET         |                     |      |             |         |                     |        |                  |           |
|            | IC NO/NO PELAJAR    | NAMA PELAJAR        |      | KOD PROGRAM | FAKULTI | ىز                  | ANTINA | TARIKH<br>DAFTAR | TINDAKAN  |
|            |                     |                     |      |             |         |                     |        |                  |           |
|            | Masukkan No Pelajar | Nama                |      | Kod Program | Fakulti |                     | Р      |                  |           |
|            | Masukkan No Pelajar | Nama                |      | Kod Program | Fakulti |                     | Ρ      |                  |           |
| MPUF       | Masukkan No Pelajar | No. Pelajar         |      | Kod Program | Fakulti |                     | Ρ      | 5. Kli           | ik Simpan |
| 0<br>AMPUR | Masukkan No Pelajar | Nama<br>No. Pelajar |      | Kod Program | Fakulti |                     |        | 5. Kli           | ik Simpan |

### **4.2 Semakan Penyertaan**

Klik Penyertaan dan kemudian klik Semakan Penyertaan.

| <b>()</b>                       | ≵ Kejohanan <del>∨</del> | 🏾 Agensi/Kontinjen 🗸 | 🕸 Sukan/Acara Sukan 🗸 | 🔹 Penyertaan 🛩                  | 🐼 Kumpulan/Jadual¥ | ★ Keputusan <del>∨</del> | ≗ Pengguna <b>∽</b> | ₿ Laporan <b>~</b> |              |             | 4      |
|---------------------------------|--------------------------|----------------------|-----------------------|---------------------------------|--------------------|--------------------------|---------------------|--------------------|--------------|-------------|--------|
| SEMAKAN ATLET<br>> SEMAKAN PENY | (ERTAAN ATLET            |                      |                       | Penyertaan Acara                |                    |                          |                     |                    |              |             |        |
|                                 |                          |                      |                       | O Dattar Atlet                  |                    |                          |                     |                    |              |             |        |
| Kejohanan                       |                          |                      |                       | Semakan Penyert                 | aan                |                          |                     |                    |              |             |        |
| SUKAN ANTARA STA                | AF UITM CAW P.PIN        | IANG                 |                       | <ul> <li>Sebut Harga</li> </ul> |                    |                          |                     |                    |              |             | ~      |
| Kontinjen                       |                          |                      |                       |                                 |                    |                          |                     |                    |              |             |        |
| Sila Pilih Kontinjen            |                          |                      |                       |                                 | ~                  |                          |                     |                    |              |             |        |
| Acara Sukan Disertai            |                          |                      |                       |                                 |                    |                          |                     |                    |              |             |        |
| Sila Pilih Acara Sukan          | ı                        |                      |                       |                                 | ~                  |                          |                     |                    |              |             |        |
|                                 |                          |                      |                       |                                 |                    |                          |                     |                    |              |             |        |
| PENDAFTARAN AT                  | TLET                     |                      |                       |                                 |                    |                          |                     |                    |              |             | ✓SEMAK |
|                                 |                          |                      |                       |                                 |                    |                          |                     |                    |              |             |        |
| # IC NO/STA                     | AF NO NA                 | AMA STAF             |                       | TARIKH LANTI                    | IKAN               | NO KWSP                  | JANTINA             | TARIKH DAFTAR      | TARIKH SEMAK | TANDA SEMUA |        |
|                                 |                          |                      |                       |                                 |                    |                          |                     |                    |              |             |        |
|                                 |                          |                      |                       |                                 |                    |                          |                     |                    |              |             |        |
|                                 |                          |                      |                       |                                 |                    |                          |                     |                    |              |             |        |
|                                 |                          |                      |                       |                                 |                    |                          |                     |                    |              |             |        |

45

#### **4.2.1 Semak Pendaftaran Atlet**

Klik pada Acara Sukan disertai, tandakan (/) pada semua atau tandakan (/) mengikut nama dan klik semak.

| <u>}</u>                 | *)                                                                     | ijohanan 🛩 👒 Agensi/Kontinjen 🗸 👘 | 🛇 Sukan/Acara Sukan 🗸 | 🔩 Penyertaan 🖌 🛛 🗟 Kumpu                                               | ulan/Jadual∽ ★ Keputusan∽     | ≛ Pengguna <b>∨</b> | 🖹 Laporan🛩                                           |                                                         |       | 4         |      |
|--------------------------|------------------------------------------------------------------------|-----------------------------------|-----------------------|------------------------------------------------------------------------|-------------------------------|---------------------|------------------------------------------------------|---------------------------------------------------------|-------|-----------|------|
|                          | N ATLET<br>SEMAKAN PENYERTAA                                           | ATLET                             |                       |                                                                        |                               |                     |                                                      |                                                         |       |           |      |
| Kejohan                  | an                                                                     |                                   |                       |                                                                        |                               |                     |                                                      |                                                         |       |           |      |
| UITM                     | PENANG SPORTS DA                                                       | : TRADITIONAL GAMES               |                       |                                                                        |                               |                     |                                                      |                                                         |       | ~         |      |
| Kontinje                 | n                                                                      |                                   |                       |                                                                        |                               |                     |                                                      |                                                         |       |           |      |
| BIRU (                   | (KUMPULAN D)                                                           |                                   |                       | Ý                                                                      |                               |                     |                                                      |                                                         |       |           |      |
| Acara Su                 | ukan Disertai                                                          |                                   |                       |                                                                        |                               |                     |                                                      | _                                                       |       |           |      |
| LUKIS                    | AN BERANTAI-WAN                                                        | A-LUKISAN BERANTAI WANITA         |                       |                                                                        | 1. Klik p                     | ada suka            | n yang dise                                          | rtai                                                    |       |           |      |
|                          |                                                                        |                                   |                       |                                                                        |                               |                     |                                                      |                                                         |       |           |      |
|                          |                                                                        |                                   |                       |                                                                        |                               |                     |                                                      |                                                         | ЗК    | lik Semak |      |
| PENDA                    | FTARAN ATLET                                                           |                                   |                       |                                                                        |                               |                     |                                                      |                                                         | 3. K  | lik Semak |      |
| PENDA                    | FTARAN ATLET                                                           |                                   |                       |                                                                        | •                             |                     |                                                      |                                                         | 3. К  | ik Semak  |      |
| PENDA                    | FTARAN ATLET                                                           |                                   |                       |                                                                        | · <u> </u>                    |                     |                                                      |                                                         | 3. Kl | lik Semak |      |
| PENDA                    |                                                                        | NAMA STAF                         |                       | TADIVHI ANTIVAN                                                        |                               | LANTINA             | TADIKH DAFTAD                                        |                                                         | 3. KI | lik Semak |      |
| PENDA<br>#               | IFTARAN ATLET                                                          | NAMA STAF                         |                       | TARIKH LANTIKAN                                                        | NO KWSP                       | JANTINA             | TARIKH DAFTAR                                        | TARIKH SEMAK                                            | 3. Kl | ik Semak  |      |
| PENDA<br>#<br>1          | FTARAN ATLET                                                           | NAMA STAF<br>NORDIANA BINTI ISHAK |                       | TARIKH LANTIKAN<br>01-06-2019                                          | NO KWSP                       | P                   | TARIKH DAFTAR<br>02-08-2022                          | TARIKH SEMAK<br>03-08-2022                              | 3. K  | ik Semak  |      |
| PENDA<br>#<br>1          | FTARAN ATLET                                                           | NAMA STAF                         |                       | TARIKH LANTIKAN<br>01-06-2019                                          | NO KWSP<br>No KWSP            | JANTINA             | TARIKH DAFTAR<br>02-08-2022<br>2. Tand               | TARIKH SEMAK<br>03-08-2022<br>a semua ata               | 3. Kl | iik Semak | nama |
| <b>PENDA</b>             | FTARAN ATLET                                                           | NAMA STAF                         |                       | TARIKH LANTIKAN 01-06-2019                                             | NO KWSP<br>No KWSP            | ANTTAAL             | TARIKH DAFTAR<br>02-08-2022<br>2. Tand               | талікн seмак<br>03.08-2022<br>а semua ata               | 3. Kl | ik Semak) | nama |
| <b>PENDA</b><br># 1<br>2 | FTARAN ATLET           IC NO/STAF NO           203179           207065 | NAMA STAF                         | N@ MUSTAFA            | TARIKH LANTIKAN           01-06-2019           //           12-01-2017 | NO KWSP<br>No KWSP<br>No KWSP | P<br>P              | TARIKH DAFTAR<br>02-08-2022<br>2. Tand<br>02-08-2022 | талікн seмак<br>03.08-2022<br>а semua ata<br>03-08-2022 | 3. Kl | ik Semak) | nama |

## **4.3 Sebut Harga**

Klik Penyertaan dan kemudian klik Sebut Harga.

| <b>X</b>             | ‡ Kejohanan ♥ 👒 Agensi/Kontinjen ♥ 🛛 🛛 Sukan/Acara Sukan ♥ | 🖌 🗠 Penyertaan 🗸 🕼 Kumpulan/Jadual 🗴 🗴 Keputusan 🖌 Pengguna 🖌 🖻 Laporan 🖌 |
|----------------------|------------------------------------------------------------|---------------------------------------------------------------------------|
| SEMAKAN ATLET        |                                                            | Penyertaan Acara                                                          |
| SEMAKAN P            | ENYERTAAN ATLET                                            | Daftar Atlet                                                              |
| Kejohanan            |                                                            | O Semakan Penyertaan                                                      |
| SUKAN ANTARA         | STAF UITM CAW P.PINANG                                     | O Sebut Harga                                                             |
| Kontinjen            |                                                            |                                                                           |
| Sila Pilih Kontinjer | 1                                                          | v                                                                         |
| Acara Sukan Diserta  | ai                                                         |                                                                           |
| Sila Pilih Acara Su  | kan                                                        | v                                                                         |
|                      |                                                            |                                                                           |

47

## **4.3.1 Jana Sebut Harga**

Klik pilih Kejohanan dan kemudian klik jana sebut harga.

| T HARGA                            |                             |                   |                              |                  |                                          |              |
|------------------------------------|-----------------------------|-------------------|------------------------------|------------------|------------------------------------------|--------------|
| > JANA SEBUT HARGA                 |                             |                   |                              |                  |                                          |              |
| hanan                              |                             |                   |                              |                  |                                          |              |
| XXXXXXXXXXX                        | XXXXXXXXXX                  |                   |                              |                  | ~                                        |              |
|                                    |                             |                   |                              | 1.1              | <lik kejohanan<="" th=""><th></th></lik> |              |
| arai kontinjen<br>Enarai kontinjen | AGENSI                      | TARIKH PENYERTAAN | TARIKH PENGESAHAN PENYERTAAN | STATUS           |                                          |              |
| RA-KIRA UWANG                      | BAHAGIAN BENDAHARI          | 20-07-2022        |                              | PENYERTAAN ACARA | 2.                                       | Jana sebut h |
| EA                                 | BAHAGIAN HAL EHWAL AKADEMIK | 20-07-2022        |                              | PENYERTAAN ACARA |                                          |              |
|                                    |                             |                   |                              |                  |                                          | PO           |
|                                    |                             |                   |                              |                  |                                          |              |
|                                    |                             |                   |                              |                  |                                          |              |
|                                    |                             |                   |                              |                  |                                          |              |

### **4.3.2 Paparan Sebut Harga**

Paparan Sebut Harga.

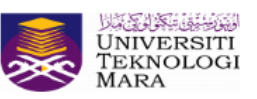

#### SEBUT HARGA

#### SUKAN ANTARA STAF UITM CAW P.PINANG

#### YURAN PENYERTAAN

| AGENSI | BAHAGIAN BENDAHARI |
|--------|--------------------|
| ALAMAT | UITM CAW P.PINANG  |

Sukacita dimaklumkan bahawa kami akan mengambil bahagian seperti yang bertanda dibawah:

| # | PERMAINAN                    | YURAN PENYERTAAN  | BIL.PENYERTAAN | HARGA    |
|---|------------------------------|-------------------|----------------|----------|
| 1 | Tiada Acara Didaftarkan Lagi | RM 10.00          | 1              | RM 10.00 |
|   |                              | JUMLAH PENYERTAAN | 1              |          |
|   |                              | JUMLAH HARGA      |                | RM 10.00 |

SEKRETARIAT KONTINJEN

PENOLONG PEGAWAI TEKNOLOGI MAKLUMAT TARIKH: 30/11/2022 Dokumen ini dijana oleh komputer. Tidak perlu tandatangan.

## 5.0 Selenggara Lokasi & Jadual

Klik Kumpulan/Jadual, kemudian klik Selenggara Lokasi & Jadual

| <b>*</b>                                              | ≵ Kejohanan ❤                                | 🏶 Agensi/Kontinjen 🗸 | 🛇 Sukan/Acara Sukan 🗸 | 🔩 Penyertaan 🛩    | tã Kumpulan/Jadual∽                                                                               | ≛ Keputusan <b>∨</b> | ≜ Pengguna <del>∨</del> | 🖥 Laporan <del>v</del> |  | 6 | 4 |
|-------------------------------------------------------|----------------------------------------------|----------------------|-----------------------|-------------------|---------------------------------------------------------------------------------------------------|----------------------|-------------------------|------------------------|--|---|---|
| Selamat Datang<br>Informasi Kejohanan                 | F                                            | 😢 SUKAN              | ANTARA FAKU           | LTI 2022          | <ul> <li>Selenggara Lokasi &amp;</li> <li>Selenggara Kumpul</li> <li>Jadual Perlawanan</li> </ul> | an                   |                         |                        |  |   |   |
| 08.12.20     Tarikh Kejohan     19     Jumlah Acara E | ) <b>22 - 22.12</b><br>an<br>Dipertandingkan | .2022                | 0                     | SPORTING<br>Motto | CAMPUS                                                                                            |                      |                         |                        |  |   |   |
| 🗟 Jadual Perlawanan                                   | 요 Pungutan Pi                                | ngat                 |                       |                   |                                                                                                   |                      |                         |                        |  |   |   |
| Sila Pilih Acara Suka                                 | in                                           |                      |                       |                   | <ul> <li>✓ Sila Piliř</li> </ul>                                                                  | Jenis Acara          |                         |                        |  |   | ~ |
|                                                       |                                              | Pasukan              | Keputusan             |                   | ukan Ke                                                                                           | putusan              | Tarikh                  | Masa                   |  |   |   |
| Sila Pilih Sukan                                      |                                              |                      |                       |                   |                                                                                                   |                      |                         |                        |  |   |   |

## 5.0.1 Lokasi Baru

Klik +Lokasi, kemudian pilih kejohanan dan masukkan nama lokasi, seterusnya klik simpan.

| LOKASI & GELANGGAN     | ± Kejohanan ∽        જ Agensi/Kontinjen ∙<br>IG | 🗸 🔿 Sukan/Acara Sukan 🗸  | • <b>≗</b> Penyertaan <b>∨</b> | ⊠ Kumpulan/Jadual∨ | ≵ Keputusan <b>∨</b> | ≗ Pengguna <b>v</b> | 🚡 Laporan 🗸 |       | <b>(</b>    |    |
|------------------------|-------------------------------------------------|--------------------------|--------------------------------|--------------------|----------------------|---------------------|-------------|-------|-------------|----|
| > SELENGGARA LORA      | SI & GELANGGANG                                 |                          |                                |                    |                      |                     |             |       |             |    |
| + Lokasi Baru + Gela   | nggang Baru<br>NAMA KEJOHANAN                   | SUKAN ANTARA FAKULTI 202 | 22                             |                    |                      |                     |             |       | ~           |    |
|                        | NAMA LOKASI                                     | Sila Pilih Lokasi        |                                |                    |                      |                     |             |       | ~           |    |
| 1. Klik Lokasi<br>baru | NAMA GELANGGANG                                 | Sila Pilih Gelanggang    |                                |                    |                      |                     |             |       | ~           |    |
|                        | ТА                                              | MBAH LOKASI              |                                |                    |                      |                     |             |       |             |    |
|                        | 2. Pilih Kejoha                                 | nan Nama K               | Cejohanan SUKA                 | N ANTARA FAKULT    | 1 2022               |                     |             |       | v           |    |
|                        |                                                 | Nar                      | ma Lokasi                      |                    |                      |                     |             |       |             |    |
| •                      |                                                 |                          |                                | C                  | 3. Masukka           | n Nama Lok          | kasi        | Tutup | 🖹 Simpa     | in |
| •                      |                                                 |                          |                                |                    |                      |                     |             | (     | 4. Klik Sim | ٦ţ |

## 5.0.2 Gelanggang Baru

Klik gelanggang baru, pilih nama Kejohanan dan pilih Lokasi, seterusnya masukkan nama Gelanggang/ Padang.

|                                   | ≵ Kejohanan ✔                     | 🗸 🛛 🛇 Sukan/Acara Sukan 🗸 🚽 | 😫 Penyertaan 🕶 🐻 Kumpulan/Jadu | al∽ ★ Keputusan <del>∨</del> | 🚢 Pengguna🕶  🗟 Lap                               | boran♥    |                | 6     | ۲      |
|-----------------------------------|-----------------------------------|-----------------------------|--------------------------------|------------------------------|--------------------------------------------------|-----------|----------------|-------|--------|
| DKASI & GELANGG<br>> SELENGGARA L | <b>ANG</b><br>.0KASI & GELANGGANG |                             |                                |                              |                                                  |           |                |       |        |
| +Lokasi Baru +G                   | Gelanggang Baru                   | Gelanggang Baru             |                                |                              |                                                  |           |                |       |        |
| _                                 | NAMA KEJOHANAN                    | SUKAN ANTARA FAKULTI 2022   |                                |                              |                                                  |           | ~              |       |        |
|                                   | NAMA LOKASI                       | Sila Pilih Lokasi           |                                |                              |                                                  |           | ~              |       |        |
|                                   | NAMA GELANGGANG                   | Sila Pilih Gelanggang       |                                |                              |                                                  |           | ~              |       |        |
|                                   |                                   | ТА                          | MBAH GELANGGANG                | · · ·                        | <u>→</u> .,, , , , , , , , , , , , , , , , , , , | · · · · · | \$             | <     |        |
|                                   | 2.                                | Pilih Nama Kejohana         | an Nama Kejohanan S            | GUKAN ANTARA FAKULTI 20      | 22                                               |           | ×              |       |        |
|                                   |                                   |                             | Lokasi E                       | DEWAN BESAR                  |                                                  |           |                | 3. Pi | lih Lc |
|                                   |                                   |                             | Nama Gelanggang/Padang         |                              | •                                                |           |                |       |        |
|                                   |                                   |                             |                                |                              | 1                                                |           |                |       |        |
|                                   |                                   | Ĺ                           | 4.1                            | Masukkan Nan                 | na Gelannggang/                                  | Padang    | Tutup 🔀 Simpan |       |        |
|                                   |                                   |                             | _                              |                              | •                                                |           |                |       |        |

## 5.0.3 Kemaskini Tarikh dan Peringkat

Klik untuk kemaskini tarikh dan peringkat, kemudian simpan kemaskini + untuk tambah jadual acara dan klik padamuntuk padam Acara.

| # GELANGANG         |   | ACARA                         |               |                    |                            | TINDAKAN                 |
|---------------------|---|-------------------------------|---------------|--------------------|----------------------------|--------------------------|
| LOKASI: DEWAN BESAR |   |                               | 1. Klik untuk | kemaskini Tarikl   | h dan Peringkat            |                          |
| 1 COURT A           | 8 | Acara                         | Tarikh        | Peringkat          | Padam Acara                | 8 +                      |
|                     |   | BADMINTON-BERPASUKAN CAMPURAN | 12/17/2022 🛽  | KUMPULAN           |                            | 3.Tambah Jadual<br>Acara |
|                     |   | BADMINTON-BERPASUKAN CAMPURAN | 12/17/2022 🛚  | SEPARUH AKHIR 2    | . Kemaskini Tarikh/ Pering | kat                      |
|                     |   | BADMINTON-BERPASUKAN CAMPURAN | 12/17/2022 @  | AKHIR              | ~ 🖹 🔒 🕂                    |                          |
|                     |   | BADMINTON-BERPASUKAN CAMPURAN | 12/17/2022 ©  | PENENTUAN TEMPAT I | KE-3 & KE-4 🗸 🖹 🔒 🕂        |                          |

#### **5.0.4 Daftar Jadual Perlawanan**

Klik Daftar Jadual Perlawanan, klik untuk pilihan kejohanan, lokasi dan gelanggang kemudian tandakan (/) pada acara sukan dan seterusnya klik set acara.

| LOK/ | ASI: DEWAN BESAR |   |                              |                                                                                                |                   | Padam Acara           |
|------|------------------|---|------------------------------|------------------------------------------------------------------------------------------------|-------------------|-----------------------|
|      |                  |   |                              |                                                                                                |                   |                       |
| 1    | COURT A          | 8 | Acara                        | Daftar Jadual Perlawanan                                                                       | ×                 |                       |
|      |                  |   |                              | Keinhanan                                                                                      |                   |                       |
|      |                  |   | BADMINTON-BERPASUKAN CAMPURA | SUKAN ANTARA FAKULTI 2022                                                                      |                   | 1. Klik Daftar Jadual |
|      |                  |   |                              | Lokasi Gelanggang                                                                              |                   | Perlawanan            |
|      |                  |   |                              | DEWAN BESAR COURT A                                                                            | 2. Klik untuk pil | han                   |
|      |                  |   |                              |                                                                                                | kejohanan, Loka   | asi                   |
|      |                  |   |                              |                                                                                                | dan Gelanggang    |                       |
|      |                  |   |                              | AERODANCE PASUKAN LELAKI (B)     AERODANCE PASUKAN LELAKI (B)     AERODANCE PASUKAN WANITA (B) |                   |                       |
|      |                  |   |                              | AERODANCE PASUKAN WANITA (A)                                                                   |                   |                       |
|      |                  |   |                              | BOLA JARING PASUKAN (B)<br>BOLA BALING PASUKAN LELAKI (A)                                      |                   |                       |
|      |                  |   |                              | BOLA BALING PASUKAN LELAKI (B)     BOLA BALING PASUKAN WANITA (B)                              |                   |                       |
|      |                  |   |                              | ROLA BALING PASUKAN WANITA (A) 3. Ta                                                           | ndakan (/) pada   | K (                   |
|      |                  |   |                              | FUISAL PASUKAN LELAKI (B)                                                                      | a Sukan           |                       |
|      |                  |   |                              | BOLA TAMPAR PASUKAN LELAKI (A)<br>BOLA TAMPAR PASUKAN LELAKI (B)                               |                   |                       |
|      |                  |   |                              | BOLA TAMPAR PASUKAN WANITA (A)<br>BOLA TAMPAR PASUKAN WANITA (B)<br>PIIBGM PASI IKAN (B)       | 4. Klik Set Acara | $\mathcal{Q}$         |
|      |                  |   |                              | PUBGM PASUKAN (A)                                                                              |                   |                       |
|      |                  |   |                              |                                                                                                |                   |                       |
|      |                  |   |                              |                                                                                                | Close B Set Acara |                       |

## **5.1 Selenggara Kumpulan**

Klik kumpulan/Jadual, kemudian klik selenggara kumpulan. Tiada kumpulan bagi penyertaan yang kurang daripada 5.

|                       | ★ Kejohanan ¥ | & Agensi/Kontinjen ✔ | 🖄 Sukan/Acara Sukan 🗸 | ∗ <b>≗</b> Penyertaan <b>∨</b> | 🗟 Kumpuli  | an/Jadual <b>~</b> | ± Keputusan <b>∀</b> | ≗ Pengguna <del>∨</del> | 🗈 Laporan <del>v</del> |   | (                   | <b>a</b> | ۲    |
|-----------------------|---------------|----------------------|-----------------------|--------------------------------|------------|--------------------|----------------------|-------------------------|------------------------|---|---------------------|----------|------|
| Kumpulan              |               |                      |                       |                                | Selengg    | jara Lokasi & Ja   | adual                |                         |                        |   |                     |          |      |
| () SELENGGARA KL      | JMPULAN       |                      |                       |                                | Selengg    | jara Kumpulan      |                      |                         |                        |   |                     |          |      |
| Kejohanan             |               |                      |                       |                                | O Jadual F | Perlawanan         |                      |                         |                        |   |                     |          |      |
| SUKAN ANTARA FAK      | ULTI 2022     |                      |                       |                                |            |                    |                      |                         |                        |   |                     |          | ~    |
| Sukan                 |               |                      |                       |                                |            |                    |                      |                         |                        |   |                     |          |      |
| Sila Pilih Sukan      |               |                      |                       |                                | ~          |                    |                      |                         |                        |   |                     |          |      |
| Kategori              |               |                      |                       |                                |            | Jenis              |                      |                         |                        |   |                     |          |      |
| Sila Pilih Kategori A | cara          |                      |                       |                                | ~          | Sila Pilih         | Jenis Acara          |                         |                        |   |                     |          | ~    |
|                       |               |                      |                       |                                |            |                    |                      |                         |                        |   |                     |          |      |
| Kumpulan              |               | Tiada                | Kumpulan Ur           | ntuk Peny                      | ertaar     | n Kurar            | ng dari !            | 5                       |                        | D | aftar Kumpulan Pada | am Kumpi | ulan |

### **5.1.1 Daftar Kumpulan**

Klik pilih kejohanan, sukan, kategori dan jenis, kemudian klik pilih kontinjen untuk kumpulan. Seterusnya klik simpan dan klik daftar kumpulan.

| <b>()</b>       | 🐮 Kejohanan 🗸 👒 Agensi/Kontinjen 🗸 🚳 Sukan/Acara | Sukan 🗸 🔹 Penyertaan 🛩 🗔 Kumpulan/Jadual 🛩 | ≵ Keputusan <b>∨ ≗</b> Pengguna∨ | 🗈 Laporan <del>v</del>    | 6                            |               |
|-----------------|--------------------------------------------------|--------------------------------------------|----------------------------------|---------------------------|------------------------------|---------------|
| Kumpulan        | KUMPULAN                                         |                                            |                                  |                           |                              |               |
| Kejohanan       |                                                  |                                            |                                  |                           |                              |               |
| SUKAN ANTARA FA | KULTI 2022                                       |                                            |                                  |                           |                              |               |
| BADMINTON       |                                                  |                                            | Klik pilih kejohana              | n, sukan, kategori dan je | enis                         | R. A          |
| Kategori        |                                                  | Jenis                                      |                                  |                           |                              |               |
| Depusition      |                                                  | Compa                                      |                                  |                           |                              |               |
| Kumpulan        |                                                  |                                            |                                  |                           |                              |               |
| KUMPULAN A      |                                                  | untuk kumpulan                             | 4. Klik Dafta                    | r Kumpulan                | mpulan Padam Kun<br>TINDAKAN | ipulan        |
| A1              | FPHP                                             | BERPA                                      | SUKAN CAMPURAN                   | 3. Klik simpan            |                              | Padam rekod   |
| A2              |                                                  |                                            |                                  |                           |                              |               |
|                 | PPI                                              | ✓ BERP/2                                   | SUKAN CAMPURAN                   | ×                         |                              | -             |
| A3              | РКА                                              | ✓ BERPA                                    | ASUKAN CAMPURAN                  | ~                         |                              | $\sim \gamma$ |
| A4              | PKE                                              | ✓ BERPA                                    | SUKAN CAMPURAN                   | ~                         | 8                            |               |

## **5.2 Jadual Perlawanan**

#### Klik Kumpulan/Jadual, kemudian klik Jadual Perlawanan.

| <b>()</b>         | 🔹 Kejohanan 🗸 👒 Agensi/Kontinjen 🗸 🚳 Sukan/Acara Sukan 🗸 | 🔩 Penyertaan 🗸              | 🐼 Kumpulan/Jadual 🗙 🗶 Keputusan 🖌 🛎 Pengguna 🕶 🔒 Laporan 🗸 | <b>(</b> | ۲ |
|-------------------|----------------------------------------------------------|-----------------------------|------------------------------------------------------------|----------|---|
| SELENGGARA JAD    | JAL PERLAWANAN                                           |                             | Selenggara Lokasi & Jadual                                 |          |   |
| SELENGGAR4        | JADUAL PERLAWANAN                                        |                             | Selenggara Kumpulan                                        |          |   |
| Nama Kejohanan    | SUKAN ANTARA FAKULTI 2022                                |                             | O Jadual Perlawanan                                        |          |   |
| Tarikh Perlawanan | 10-12-2022                                               | <ul> <li>Peringk</li> </ul> | kat SEPARUH AKHIR ~                                        |          |   |
| Nama Lokasi       | GELANGGANG BOLA JARING                                   |                             | ~                                                          |          |   |
| Nama Sukan        | BOLA JARING                                              |                             | ~                                                          |          |   |
| Kategori          | Berpasukan                                               | <ul> <li>Jenis</li> </ul>   | Wanita                                                     |          |   |

## 5.2.1 Selenggara Jadual Perlawanan

Klik pilih untuk nama kejohanan, tarikh perlawanan, peringkat, nama lokasi, nama sukan, kategori dan jenis, kemudian klik untuk pilih masa gelanggang dan perlawanan. Seterusnya klik simpan jadual perlawanan.

|                     | ≵ Kejohanan ❤                                            | ∞ Agensi/Kontinjen 🗸                       | ⊗ Sukan/Acara Sukan ¥                  | 🗠 Penyertaan                          | 🛩 🖪 Kumpulan/Jadu           | l♥ ★ Keputusan♥                     | La Pengguna⊷          | 🖹 Laporan 🗸 |              | <b>(</b>      | *                 |
|---------------------|----------------------------------------------------------|--------------------------------------------|----------------------------------------|---------------------------------------|-----------------------------|-------------------------------------|-----------------------|-------------|--------------|---------------|-------------------|
| SARA JAE            | DUAL PERLAWAN<br>RA JADUAL PERLAWANAN                    | AN                                         |                                        |                                       |                             |                                     |                       |             |              |               |                   |
|                     |                                                          |                                            |                                        |                                       |                             |                                     |                       |             |              |               |                   |
| johanan             | SUKAN ANTARA FA                                          | KULTI 2022                                 |                                        |                                       |                             |                                     |                       | v           |              | 1. Klik untuk | pilih             |
| rlawanan            | 10-12-2022                                               |                                            |                                        | Perin                                 | ngkat SEP                   | ARUH AKHIR                          |                       |             |              | nama kejoha   | anan,             |
| kasi                | GELANGGANG BOL                                           | A JARING                                   |                                        |                                       |                             |                                     |                       | v           |              | tarikh perlav | wanan,            |
| kan                 | BOLA JARING                                              |                                            |                                        |                                       |                             |                                     |                       | v           |              | lokasi, nama  | ama<br>Lisukan    |
|                     | Demonstra                                                |                                            |                                        |                                       | _                           |                                     |                       |             |              | katagari dar  | i ania            |
|                     | Derpasukan                                               |                                            |                                        | <ul> <li>Jenis</li> </ul>             | Wa                          | ita                                 |                       |             | ×            | Kategori uar  | i jenis.          |
|                     | Derpasukan                                               |                                            |                                        | ✓ Jenis                               | Wa                          | ita                                 |                       |             | Ľ            | kategori dar  | i jenis.          |
|                     | Derpasukan                                               |                                            |                                        | Jenis                                 | Wa                          | ita                                 |                       |             | Y            | kategori dar  | i jenis.          |
| <b>(H:</b> 10 Dec 2 | Derpasukan<br>2022   <b>LOKASI:</b> GELANG               | gang bola jaring   <b>Pe</b> i             | RINGKAT: SEPARUH AKHII                 | Jenis                                 | PASUKANI <b>JENIS:</b> WANI | īA                                  |                       |             | ¥            |               | npan <b>S</b>     |
| <b>H: 10 Dec 2</b>  | 2022   <b>LOKASI:</b> GELANG<br>MASA                     | GANG BOLA JARING   <b>PE</b> I<br>GELAN    | <b>RINGKAT:</b> SEPARUH AKHII<br>GGANG | Jenis                                 | PASUKANI <b>JENIS:</b> WANI | TA<br>PERLAWANAN                    | 1                     | (           | 3. Klik simp |               | npan 🔶 S          |
| :H: 10 Dec 2        | Deepasukan<br>2022   LOKASI: GELANG<br>MASA<br>01: 15 PM | GANG BOLA JARING   PEI<br>GELAN<br>COURT A | RINGKAT: SEPARUH AKHI<br>GGANG         | Jenis<br>R KATEGORI: BERF<br>B2 - PKE | ; Wa                        | TA<br>PERLAWANAN<br>VS              | B1-FSK                | (           | 3. Klik simp | Dan TINDAKAN  | npan + S<br>adual |
| H: 10 Dec 2         | 01:45 PM                                                 | GANG BOLA JARING   PEI<br>GELAN<br>COURT A | RINGKAT: SEPARUH AKHI<br>GGANG         | B2 - PKE                              | : Wa                        | ita<br>PERLAWANAN<br>VS<br>VS<br>VS | B1 - F5K<br>B3 - FPHP | (           | 3. Klik simp | Dan TINDAKAN  | npan 🔶 S          |

## 6.0 Selenggara Keputusan

Klik keputusan dan kemudian klik selenggara keputusan.

| X                                                     | 🕈 Kejohanan 🗸             | જ Agensi/Kontinjen ✔ | ⊗ Sukan/Acara Sukan 🗸 | 🔩 Penyertaan¥     | tã Kumpulan/Jadual❤ | ★ Keputusan <del>v</del>                                 | ≗ Pengguna <b>∽</b> | 🛿 Laporan <del>v</del> |        | 6 | ۲ |
|-------------------------------------------------------|---------------------------|----------------------|-----------------------|-------------------|---------------------|----------------------------------------------------------|---------------------|------------------------|--------|---|---|
| Selamat Datang<br>Informasi Kejohanan                 | P                         | SUKAN A              | ANTARA FAKUL          | TI 2022           |                     | <ul> <li>Selenggara Ki</li> <li>Selenggara Pi</li> </ul> | eputusan<br>ngat    | •                      |        |   |   |
| 08.12.20     Tarikh Kejohan     19     Jumlah Acara I | <b>22 - 22.12</b> .<br>In | .2022                | ٥                     | SPORTING<br>Motto | CAMPUS              |                                                          |                     |                        |        |   |   |
| ம் Jadual Perlawanan                                  | 은 Pungutan Pir            | ngat                 |                       |                   |                     |                                                          |                     |                        |        |   |   |
| Sila Pilih Acara Suka                                 | n                         |                      |                       |                   | ✓ Sila Pilił        | n Jenis Acara                                            |                     |                        |        |   | ~ |
| Acara                                                 |                           | Pasukan              | Keputusan             | VS Pasu           | ıkan Ke             | putusan                                                  | Tarikh              | Masa                   | Lokasi |   |   |
| Sila Pilih Sukan                                      |                           |                      |                       |                   |                     |                                                          |                     |                        |        |   |   |

## **6.0.1 Kemaskini Keputusan**

Klik pilih nama kejohanan, Tarikh perlawanan, peringkat, nama lokasi, nama sukan, kategori dan jenis kemudian masukkan/ kemaskini keputusan perlawanan. Seterusnya klik simpan maklumat keputusan.

| <b>()</b>     | ★ Kejoh                            | anan 🗸 👒 Agensi/Kontinjen 🗸                                                                | 🛇 Sukan/Acara Sukan 🗸  | •≛ Penyertaan <del>∨</del> | tã Kumpulan/Jadual∀ | ≵ Keputusan∾ | 🛓 Peng   | guna♥ | 🗟 Laporan <del>v</del> |           |          | 6                   |                |  |  |
|---------------|------------------------------------|--------------------------------------------------------------------------------------------|------------------------|----------------------------|---------------------|--------------|----------|-------|------------------------|-----------|----------|---------------------|----------------|--|--|
| SELENGGAI     | RA KEPUTUSAN<br>LENGGARA KEPUTUSAN |                                                                                            |                        |                            |                     |              |          |       |                        |           |          |                     |                |  |  |
| Nama Kejoha   | anan SUKAN AN                      | TARA FAKULTI 2022                                                                          |                        |                            |                     |              |          |       | ÿ                      |           | 1.       | Klik untı           | uk pilih       |  |  |
| Tarikh Perlav | vanan 10-12-202                    | 10-12-2022 Peringkat KUMPULAN nama kejohanan,<br>GELANGGANG BOLA JARING tarikh perlawanan, |                        |                            |                     |              |          |       |                        |           |          |                     |                |  |  |
| Nama Lokasi   | GELANGGA                           | NG BOLA JARING                                                                             |                        |                            |                     |              |          |       |                        |           | tar      | ikh perl<br>ringkat | awanar<br>nama |  |  |
| Nama Sukan    | BOLA JARIN                         | IG                                                                                         |                        |                            |                     |              |          |       | v                      |           | lok      | asi, nan            | na suka        |  |  |
| Kategori      | Berpasukan                         |                                                                                            |                        | Jenis                      | Wanita              |              |          |       |                        | Ŷ         | kat      | tegori da           | an jenis       |  |  |
| TARIKH: 1     | 10 Dec 2022   <b>LOKASI:</b> (     | ELANGGANG BOLA JARING   PER                                                                | INGKAT: KUMPULAN  KATE | GORI: BERPASUKAN           | N  JENIS: WANITA    | . Klik simp  | oan ma   | aklur | nat kepu               | tusan     | 🖬 Simpar | ı Maklumat Keput    | usan           |  |  |
| #             | MASA                               | GELANGGANG                                                                                 |                        |                            |                     | PE           | RLAWANAN | 1     |                        |           |          | TINE                | DAKAN          |  |  |
| 1             | 08:30                              | COURT A                                                                                    | B1                     | FSK                        | 7                   |              | VS       | B2    | PKE                    |           | 5        |                     |                |  |  |
| 2             | 08:45                              | COURT A                                                                                    | C1                     | РКА                        | 5                   |              | VS       | C2    | FPHP                   |           | 1        | B                   |                |  |  |
|               |                                    |                                                                                            |                        |                            | 2.                  | Masukka      | an/ ke   | emas  | kini ker               | outusan p | erlawar  | nan                 |                |  |  |

## **6.1 Selenggara Pingat**

Klik keputusan dan klik selenggara pingat. Klik untuk pilih kejohanan, masukkan atau kemaskini pungutan pingat dan kemudian klik simpan semua.

| <b>()</b> | ★ Kejohanan ❤                | ⊗ Sukan/Acara Sukan 👻 🔹 Penyertaan❤ | 🗟 Kumpulan/Jadual 🗸 🔹 🛃 🛃                       | 🖌 🖹 Pengguna 🖌 📓 Lapoi | an♥ |          | 🖨 🐣                      |
|-----------|------------------------------|-------------------------------------|-------------------------------------------------|------------------------|-----|----------|--------------------------|
| PINGAT    | NGGARA PINGAT                |                                     | <ul><li>Selenggara</li><li>Selenggara</li></ul> | Keputusan<br>Pingat    |     |          |                          |
| Kejohanan |                              |                                     |                                                 |                        |     |          |                          |
| SUKAN AN  |                              |                                     |                                                 |                        |     | 3. KI    | ik simpan semua          |
| Kumpulan  | 1. Klik untuk pilih kejohana | n                                   |                                                 |                        |     |          |                          |
| #         | KONTINJEN                    |                                     |                                                 | <b>_</b>               |     | <b>_</b> | Simpan Semua<br>TINDAKAN |
| 1         | РКМ                          | 2. Masukkan/ kemas                  | kini pungutan pingat                            | 3                      | 2   | 0        |                          |
| 2         | FSK                          |                                     |                                                 | 1                      | 1   | 0        | B                        |
| 3         | PKA                          |                                     |                                                 | 1                      | 0   | 3        | Ð                        |

### 7.0 Selenggara Pengguna

Klik pengguna, kemudian klik selenggara pengguna dan seterusnya klik pilih kejohanan dan kontinjen untuk melihat senarai pegawai penyelaras, pegawai penyemak, sekretariat kontinjen dan pengurus pasukan.

| ×                                   | 🔹 Kejohanan 🛩 👒 Agensi/Kontinjen 🛩 🚳 Sukan/Acara Su  | ikan 🛩 🔹 Penyertaan 🕯 | 🕐 🐻 Kumpulan/Jadual Y 🔹 Keputusan Y 🚨 Pengguna Y                                                   | 🗈 Laporan 🗸 |               |          | <b>(</b> | 4          |
|-------------------------------------|------------------------------------------------------|-----------------------|----------------------------------------------------------------------------------------------------|-------------|---------------|----------|----------|------------|
| PENGGUNA<br>Iome > SELENGGARA PENGG | SUNA                                                 |                       | <ul> <li>Setengggar</li> <li>Senarai Adn</li> </ul>                                                | a Pengguna  |               |          |          |            |
| + Daftar Akses Staf<br>Kejohanan    | + Daftar Akses Pelajar                               |                       | Kontinjen                                                                                          |             |               |          |          |            |
| SUKAN ANTARA FAKU                   | JLTI 2022                                            |                       | <ul> <li>FF (FAKULTI FARMASI)</li> </ul>                                                           |             |               |          |          | _ <u> </u> |
| No KP                               | Nama                                                 | Kontinjen             | No Untuk Dihubungi                                                                                 | Katalaluan  | Tarikh Daftar | Tindakan |          |            |
| PEGAWAI PENYELAR                    | AS                                                   | Klik                  | pilih kejohanan dan kontinjen                                                                      |             |               |          |          |            |
| 332859                              | AHMAD MAHFUZ BIN ZAKARIA<br>PENOLONG PEGAWAI FARMASI | FF                    | No Tel (P) : 3624<br>No Tel (HP) : 0195747721<br>No Tel (Fav)<br>Emel : mahfuz94@uitm.edu.my       |             | 21-11-2022    |          |          |            |
| 294845                              | NAZRUL AZANI BIN AYOB<br>PEMBANTU MAKMAL             | FF                    | No Tel (P) : 3603<br>No Tel (HP) : 01152790858<br>No Tel (Fax) :<br>Emel : nazrulazani@uitm.edu.my |             | 07-12-2022    | 2 0      |          |            |
| PEGAWAI PENYEMAK                    | K                                                    |                       |                                                                                                    |             |               |          |          |            |
| 294845                              | NAZRUL AZANI BIN AYOB<br>PEMBANTU MAKMAL             | FF                    | No Tel (P) : 3603<br>No Tel (HP) : 01152790858<br>No Tel (Fax) :<br>Emel : nazrulazani@uitm.edu.my |             | 07-12-2022    |          |          |            |
| SEKRETARIAT KONTIN                  | NJEN                                                 |                       |                                                                                                    |             |               |          |          |            |

#### 7.0.1 Daftar Akses Staf UiTM

63

Klik + Daftar Akses Staf dan klik pilih kategori staf kemudian masukkan maklumat diri. Seterusnya pilih akses, kontinjen dan klik tambah

| > SELENGGARA PENGGUNA                |         |     | Selenggara Pengguna                                                                                                 |                            | ×                        |               |          |
|--------------------------------------|---------|-----|----------------------------------------------------------------------------------------------------|----------------------------|--------------------------|---------------|----------|
| Daftar Akses Staf                    | Pelajar |     | Maklumat Diri<br>Sila Pilih Kategori : Staf UlTM                                                                    | O Bukan Staf UITM          |                          |               |          |
| johanan<br>SUKAN ANTARA FAKULTI 2022 |         |     | No Kad Pengenalan : (Format : 99999999999. Sila masukkan tanpa tanda '-')                                           |                            |                          |               | ~        |
| No KP Nama                           |         | Kor | Nama :<br>Sila Masukkan Nama Seperti Di Dalam Kad Pengena                                                           | ilan                       | aluan                    | Tarikh Daftar | Tindakan |
| PEGAWAI PENYELARAS                   |         |     | Jawatan :<br>Jawatan Kerja Hakiki                                                                                   |                            |                          |               |          |
|                                      |         | 1   | No Tel Pejabat:                                                                                                    | No Fax:                    |                          |               |          |
|                                      |         |     | No Tel Bimbit :                                                                                                    | Emel :                     |                          |               |          |
|                                      |         |     | Kata Laluan :                                                                                                    |                            |                          |               | ,        |
|                                      |         |     | Tidak Lebih dr 10 aksara                                                                                            |                            |                          |               | <b>a</b> |
|                                      |         |     | Akses<br>Sekretariat Kontinjen<br>FPHIPFAAULTI PENGURUSAN HOTEL PELANCOO<br>ZDengan ini sava mengesahkan bahawa kes | Klik<br>enua maklumat yang | pilih akses<br>kontinjen |               |          |

## 7.1 Senarai Admin

Klik Pengguna dan kemudian klik Senarai Admin untuk melihat senarai nama Admin

| ★ Kejohanan マ                    | Sukan/Acara Sukan ×                       |              | <b>(</b> | ۲  |
|----------------------------------|-------------------------------------------|--------------|----------|----|
| PENGGUNA<br>Home > Senarai Admin | © Setengggara Pengguna<br>© Senarai Admin |              |          |    |
| Show 10 v entries                |                                           | Search:      |          |    |
| <b>#</b> ↑↓                      | No Staf                                   | Akses        |          | ţ1 |
| 1                                | 196327<br>NOR HUSAINA BINTI MD HUSSAIN    | SYSTEM ADMIN |          |    |
| 2                                | 175430<br>ABD JAMAL BIN MAT NASIR         | PUSAT SUKAN  |          |    |
| 3                                | 188537<br>FARAH WAHIDA BINTI ABD RAHMAN   | PUSAT SUKAN  |          |    |
| 4                                | 195779<br>NUR DYANAH BINTI DA HALIB       | SYSTEM ADMIN |          |    |
|                                  |                                           |              |          |    |

### **8.0 Laporan Penyertaan**

Klik laporan kemudian klik penyertaan dan seterusnya klik pilihan kejohanan, acara dan kontinjen. Skrin paparan jumlah kontinjen yang telah disemak akan dipaparkan.

|             |                          | 🗴 Kejohanan 🗸 | & Agensi/Kontinjen ✔ | ⊗ Sukan/Acara Sukan ❤ | 🛳 Penyertaan¥ | to Kumpulan/Jadual∽ | ≵ Keputusan <b>∀</b> | ≜ Pengguna <b>∨</b> | 🗈 Laporan 🗸       |          | <b>a</b> | 4      |
|-------------|--------------------------|---------------|----------------------|-----------------------|---------------|---------------------|----------------------|---------------------|-------------------|----------|----------|--------|
|             | <b>N</b><br>NARAI PEYERT | AAN           |                      |                       |               |                     |                      |                     | Penyertaan        | <b> </b> |          |        |
|             |                          |               |                      |                       |               |                     |                      |                     | Senarai Peserta   |          |          |        |
| Kejohanan   |                          |               |                      |                       |               | _                   |                      |                     | Jadual Perlawanan |          |          |        |
| SUKAN A     | ANTARA FAKL              | JLTI 2022     |                      |                       |               | ~                   |                      | _                   | Keputusan         |          |          |        |
| Acara       |                          |               |                      |                       |               | 1.                  | Klik untuk p         | ilih                |                   |          |          |        |
| BOLA BA     | ALING-WANIT              | A-PASUKAN WAI | NITA (A)             |                       |               | 🖸 🛑 ke              | johanan, aca         | ara                 |                   |          |          |        |
| Kontinjen   |                          |               |                      |                       |               | da                  | n kontinjen          | J                   |                   |          |          |        |
| FF (FAKU    | JLTI FARMASI)            |               |                      |                       |               | $\overline{}$       |                      |                     |                   |          |          |        |
|             |                          |               |                      |                       |               |                     |                      |                     |                   |          |          |        |
|             |                          |               |                      |                       |               |                     |                      |                     |                   |          |          |        |
| x Export Li | ist                      |               |                      |                       |               |                     |                      |                     |                   |          | TELAH DI | ISEMAK |
| #           | ACARA                    |               |                      |                       | KONTINJEN     |                     |                      | CATATAN             |                   |          |          |        |
| 1           | BOLA B                   | ALING-WANI    | TA-PASUKAN WAN       | TA (A)                | 1. FF 🗸       |                     |                      | Jumlah kontir       | njen = 1          |          |          |        |

## **8.1 Laporan Senarai Peserta**

Klik laporan kemudian klik senarai peserta dan seterusnya klik pilihan kejohanan, acara dan kontinjen. Skrin paparan senarai peserta akan dipaparkan.

| * Kejohanan *                      | 🏶 Agensi/Kontinjen 👻 🛛 🔕 Sukan/Acara Sukan 🗸 | 吐 Penyertaan♥   🛱 Kumpulan/Jadual♥ | ± Keputusan∀ ± Pengguna∀    | ia Laporan <b>∀</b>                   | 🖨 🐣 |
|------------------------------------|----------------------------------------------|------------------------------------|-----------------------------|---------------------------------------|-----|
| PELAPORAN                          |                                              |                                    |                             | • Penyertaan                          |     |
| SENARAI PESERTA                    |                                              |                                    |                             | Senarai Peserta                       |     |
| Kejohanan                          |                                              |                                    |                             | <ul> <li>Jadual Perlawanan</li> </ul> |     |
| SUKAN ANTARA FAKULTI 2022          |                                              |                                    |                             | <ul> <li>Keputusan</li> </ul>         |     |
| Acara                              |                                              | 1                                  | . Klik untuk pilih          |                                       |     |
| BOLA JARING-WANITA-PASUKAN (B)     |                                              | k                                  | ejohanan, acara             |                                       |     |
| Kontinjen                          |                                              | d                                  | an kontinjen                |                                       |     |
| FPHP (FAKULTI PENGURUSAN HOTEL PEL | ANCONGAN)                                    | v                                  |                             |                                       |     |
|                                    |                                              |                                    |                             |                                       |     |
|                                    |                                              |                                    |                             |                                       |     |
| BOLA JARING-WANITA-PASUKAN (B)     |                                              |                                    |                             |                                       |     |
| FPHP                               |                                              |                                    |                             |                                       |     |
| NO NO PELAJAR                      | NAMA                                         | FAKULTI                            |                             | JANTINA                               |     |
| 1 2022497548                       | ALIYA MAISARAH BINTI ABDUL                   | RAHIM FAKULTI PENGU                | RUSAN HOTEL DAN PELANCONGAN | PEREMPUAN                             |     |
| 2 2022801732                       | FATIHA ELLYNATASHA BINTI YU                  | JLANDI FAKULTI PENGU               | RUSAN HOTEL DAN PELANCONGAN | PEREMPUAN                             |     |

## 8.2 Laporan Jadual Perlawanan

Klik laporan dan pilih jadual perlawanan, kemudian pilih nama kejohanan, tarikh perlawanan, peringkat, lokasi, nama sukan, kategori dan jenis. Skrin paparan jadual perlawanan akan dipaparkan.

| $\bigcirc$ |                     | 🛣 Kejohanan 🕯                    | 🖌 📽 Agensi/Kontinjen 🖌 🛯 🖉 Sukan/A          | cara Sukan 🖌 🔹 Per   | nyertaan¥ 🗔 Kumpulan/Jadual¥   | * ★ Keputusan¥ | ≗ Pengguna <b>∽</b> | Laporan¥                                             | <b>a</b>                                     |        |
|------------|---------------------|----------------------------------|---------------------------------------------|----------------------|--------------------------------|----------------|---------------------|------------------------------------------------------|----------------------------------------------|--------|
| SE         | LENGGARA<br>> SELE  | A KEPUTUSAN<br>ENGGARA KEPUTUSAN |                                             |                      |                                |                |                     | <ul><li>Penyertaan</li><li>Senarai Peserta</li></ul> |                                              |        |
| ,          | lama Kejohani       | SUKAN ANTARA F                   | AKULTI 2022                                 |                      |                                |                |                     | Jadual Perlawana     Kenutusan                       |                                              |        |
| Ţ          | arikh<br>Perlawanan | 17-12-2022                       |                                             | ∨ Pe                 | eringkat SUKU AKHIR            |                |                     | • Reputation                                         | Klik pilih nama kejoh                        | nanan, |
| ,          | lama Lokasi         | GELANGGANG BO                    | LA BALING BAIDURI                           |                      |                                |                |                     |                                                      | tarikh perlawanan,<br>peringkat, lokasi, nai | ma     |
| '          | lama Sukan          | BOLA BALING                      |                                             |                      |                                |                |                     | -                                                    | sukan, kategori dan j                        | jenis  |
| •          | Categori            | Berpasukan                       |                                             | √ Je                 | enis Lelaki                    |                |                     |                                                      |                                              |        |
| ľ          | PDF<br>TARIKH: 17   | Dec 2022   <b>LOKASI:</b> GELAN  | Iggang Bola Baling Baiduri   <b>Perin</b> i | SKAT: SUKU AKHIRI KA | TEGORI: BERPASUKAN  JENIS: LEL | AKI            |                     |                                                      |                                              |        |
|            | #                   | MASA                             | GELANGGANG                                  |                      |                                |                | PERLAWANAN          | 4                                                    |                                              |        |
|            | 1                   | 15:15                            | COURT A                                     | A1                   | РКА                            |                | VS                  | СЗ РКА                                               |                                              |        |
|            | 2                   | 15:30                            | COURT A                                     | В3                   | PKE                            |                | VS                  | C2 PPT                                               |                                              |        |
|            | 3                   | 15:45                            | COURT A                                     | A1                   | РКА                            |                | VS                  | C1 PKA                                               |                                              |        |

### **8.3 Laporan Keputusan**

Klik laporan dan pilih keputusan, kemudian pilih nama kejohanan, tarikh perlawanan, peringkat, lokasi, nama sukan, kategori dan jenis. Skrin paparan laporan keputusan akan dipaparkan.

| <b>()</b>                                                                                                    | 🕈 Kejoha                                         | inan ✔                    | 💩 Sukan/Acara Sukan 🗸    | ∗≗ Penyertaan <b>∨</b> | tõ Kumpulan/Jadual❤            | ★ Keputusan♥ | 🛓 Penggur | av 🔒 Laporany                                            | <b>_</b> | 4 |     |  |
|----------------------------------------------------------------------------------------------------|--------------------------------------------------|---------------------------|--------------------------|------------------------|--------------------------------|--------------|-----------|----------------------------------------------------------|----------|---|-----|--|
|                                                                                                    | EPUTUSAN<br>PORAN KEPUTUSAN                      |                           |                          |                        |                                |              |           | <ul><li>Penyertaan</li><li>Senarai Peserta</li></ul>     |          |   |     |  |
| Nama Kejoha                                                                                                    | nan SUKAN ANTA                                   | ARA FAKULTI 2022          |                          | _                      |                                |              |           | <ul> <li>Jadual Perlawanar</li> <li>Keputusan</li> </ul> |          |   |     |  |
| Tarikh     17-12-2022     Peringkat     SUKU AKHR       Nama Lokasi     GELANGGANG BOLA BALING BAIDURI     Gelanggang Bola Baling Baiduri       Nama Sukan     BOLA BALING     Gelanggang Bola Baling Baiduri |                                                  |                           |                          |                        |                                |              |           |                                                          |          |   |     |  |
| Nama Sukan                                                                                                    | tama Sukan BOLA BALING sukan, kategori dan jenis |                           |                          |                        |                                |              |           |                                                          |          |   |     |  |
| Kategori                                                                                                    | Berpasukan                                       |                           |                          | Jenis                  | Wanita                         |              |           |                                                          |          |   |     |  |
| <b>B</b> PDF                                                                                                    |                                                  |                           |                          |                        |                                |              |           |                                                          |          |   |     |  |
| TARIKH: 1                                                                                                    | 7 Dec 2022   LOKASI: 0                           | ELANGGANG BOLA BALING BAI | DURI   PERINGKAT: SUKU A | KHIR  KATEGORI: E      | BERPASUKAN <b>  JENIS:</b> WAN | ATIA         |           |                                                          |          |   |     |  |
| #                                                                                                    | MASA GELANGGANG PERLAWANAN                       |                           |                          |                        |                                |              |           |                                                          |          |   |     |  |
| 1                                                                                                    | 15:15                                            | COURT A                   | A1                       | PKA                    |                                | 6            | VS        | СЗ РКА                                                   | 1        |   |     |  |
| 2                                                                                                    | 15:30                                            | COURT A                   | B3                       | PKE                    |                                | 4            | VS        | C2 PPT                                                   | 1        |   |     |  |
| 3                                                                                                    | 16:30                                            | COURT A                   | C1                       | РКМ                    |                                | 3            | vs        | B1 FPHP                                                  | 0        | • | (0) |  |

# **TERIMA KASIH**

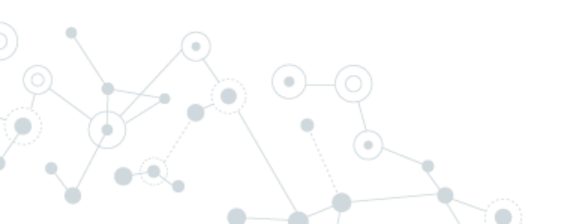